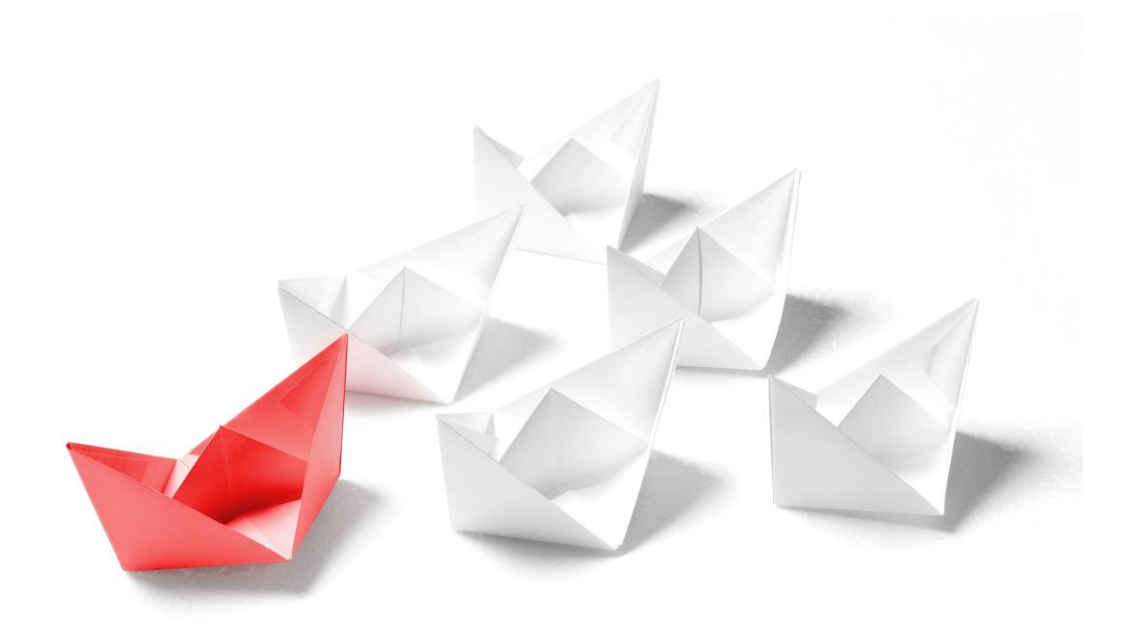

# Handbuch

## **NAFI<sup>®</sup> Kleinflotte Online**

1. Auflage

(Stand: 28.02.2023)

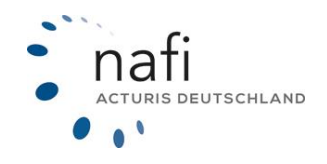

Copyright©2023 by NAFI® GmbH Unerlaubte Vervielfältigungen sind untersagt!

#### Allgemeines

**NAFI**<sup>®</sup> Kleinflotte Online ist ein leistungsfähiges Werkzeug, welches bei der alltäglichen Arbeit rund um die Versicherung von Kleinflotten bestmögliche Unterstützung bietet.

Damit dieses Ziel erreicht wird, unterliegt die Software einer ständigen Weiterentwicklung.

**Tipp!** Damit Sie möglichst schnell den vollen Umfang von **NAFI**<sup>®</sup> Kleinflotte Online nutzen können, sollten Sie sich **gründlich** mit der Gebrauchsanweisung vertraut machen. Ihnen stehen dazu dieses **Handbuch** und die **Kurzanleitung** zur Verfügung.

Bitte beachten Sie! Je nach Versionsstand können einige Erklärungen und / oder Abbildungen von Ihrer Version abweichen.

#### Wichtiger Hinweis!

Obwohl das **Handbuch** regelmäßig aktualisiert wird, kann es dennoch vorkommen, dass noch nicht alle Änderungen der gerade aktuellen Programmversion darin enthalten sind.

**Besucheranschrift** 

NAFI GmbH Lütmarser Straße 60 37671 Höxter

Telefon: 0 52 71 / 9 31-0 Telefax: 0 52 71 / 9 31-1 11

E-Mail: <u>hotline@nafi.de</u> Internet: <u>www.nafi.de</u>

#### Copyright © 2024 – NAFI<sup>®</sup> GmbH

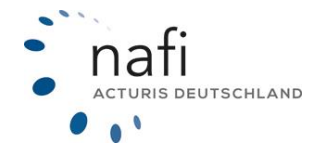

<u>Warenzeichen:</u> **NAFI**<sup>®</sup> ist ein eingetragenes Warenzeichen der **NAFI** GmbH Alle anderen Warenzeichen sind Warenzeichen der jeweiligen Eigentümer.

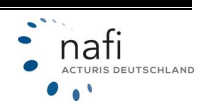

### Inhaltsangabe

| 1  | Start | seite – Kleinflotte öffnen                             | 4  |
|----|-------|--------------------------------------------------------|----|
| 2  | Neue  | Flotte erstellen                                       | 4  |
|    | 2.1   | Basisdaten                                             | 5  |
|    | 2.1.1 | Kunde festlegen                                        | 6  |
|    | 2.2   | Tarife                                                 | 8  |
|    | 2.3   | Versicherungsnehmer / tarifspezifische Angaben         | 9  |
|    | 2.4   | Übersicht der Flotte                                   | 10 |
| 3  | Fahr  | zeug hinzufügen                                        | 11 |
|    | 3.1   | Aus der Übersicht der Flotte                           | 11 |
|    | 3.2   | Aus der Fahrzeugübersicht                              | 12 |
|    | 3.3   | Anlegen eines Fahrzeuges                               | 13 |
|    | 3.3.1 | Tabellarische Ansicht                                  | 15 |
|    | 3.3.2 | Merkmal(e) in der Tabellenansicht ändern / korrigieren | 17 |
| 4  | Vorh  | andene / Gespeicherte Flotte laden                     | 19 |
| 5  | Flott | e aus Excel einlesen                                   | 20 |
| 6  | Bere  | chnung durchführen                                     | 21 |
|    | 6.1   | Nachlässe / Zuschläge                                  | 22 |
|    | 6.2   | Ergebnis                                               | 23 |
|    | 6.2.1 | Prämienübersicht                                       | 23 |
|    | 6.2.2 | Ergebnisdetail                                         | 24 |
|    | 6.2.3 | Annahmerichtlinien                                     | 26 |
|    | 6.2.4 | Leistungen / Leistungsübersicht                        | 26 |
|    | 6.2.5 | Dokumente                                              | 27 |
| 7  | Ange  | bot erstellen                                          | 27 |
|    | 7.1   | Aus der Prämienübersicht                               | 28 |
|    | 7.2   | Aus dem Ergebnisdetail                                 | 28 |
|    | 7.3   | Angebot / Daten in Excel ausgeben                      | 29 |
| 8  | Antra | ag stellen                                             | 30 |
|    | 8.1   | Aus der Prämienübersicht                               | 30 |
|    | 8.2   | Aus dem Ergebnisdetail                                 | 30 |
|    | 8.3   | Antragsstellung                                        | 31 |
|    | 8.4   | Verwaltung                                             | 34 |
| 9  | Flott | e archivieren                                          | 34 |
|    | 9.1   | Archivierte Flotte kopieren                            | 35 |
| 10 | ) Äi  | nderung zu bestehender Flotte                          | 37 |
| 1' | l Ai  | uch für Tablets geeignet                               | 37 |

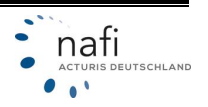

#### 1 Startseite – Kleinflotte öffnen

Nachdem Sie sich mit Ihren Zugangsdaten bei **NAFI**<sup>®</sup> Domino Online angemeldet haben, befinden Sie sich auf der Startseite. Falls nicht, klicken Sie auf das Haus Symbol oben links.

| _ |                |       |          |             |   |         |        |
|---|----------------|-------|----------|-------------|---|---------|--------|
| * | VERGLEICHE- IN | NFOS- | <b>*</b> | Suchbegriff | 0 | KUNDEN- | DATEN- |

Klicken Sie im Auswahlbereich auf die Kleinflotte und unten auf >>Kleinflotte<< zum Aufruf.

| Willkommen Herr Max Muster                                               | KFZ         Hausrat         Haftpflicht         Gebäude         Unfall         Recht         Kleinflotte |
|--------------------------------------------------------------------------|----------------------------------------------------------------------------------------------------|
| Zum Start der Kleinflotte klicken Sie bitte auf die nachstehende Kachel. |                                                                                                    |
| R (                                                                      |                                                                                                    |
| Kleinflotte                                                              |                                                                                                    |

Wählen Sie auf der Hauptseite aus, ob Sie eine >>neue Flotte erstellen<< oder eine >>vorhandene Flotte laden<< oder eine >>Flotte aus Excel einlesen<< wollen. Alternativ gehen Sie in der Menüzeile über *"Flotte"*.

| :<br>n | Kleinflotte | Flotte 🕇                                                                | Verwaltung 🛨               | Ansicht <del>-</del> | Hilfe | •    |                                       |
|--------|-------------|-------------------------------------------------------------------------|----------------------------|----------------------|-------|------|---------------------------------------|
| *      | ſ           | <ul> <li>▷ Laden</li> <li>Ô Neue anle;</li> <li>Ô Flotte aus</li> </ul> | gen<br>Exceldatei einlesen |                      |       |      | Bitte wählen<br>neue Flotte erstellen |
|        | C           |                                                                         |                            |                      |       | -    | vorhandene Flotte laden               |
|        |             |                                                                         |                            |                      |       | 🗴 F  | lotte aus Exceldatei einlesen         |
|        |             |                                                                         |                            |                      |       | lad. | Statistiken anzeigen                  |

#### 2 Neue Flotte erstellen

Im linken Bereich (1) werden diverse Angaben zu der Flotte angezeigt. Dieser kann durch einen Klick, unten auf den Doppelpfeil geschlossen und geöffnet werden.

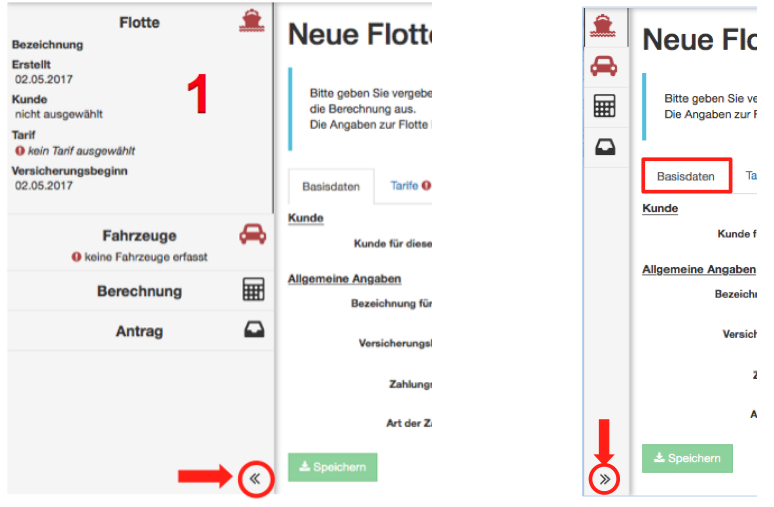

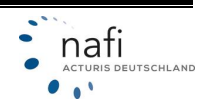

#### 2.1 Basisdaten

Im Reiter *"Basisdaten"* legen Sie den Kunden fest, unter dem die Flotte gespeichert werden soll - dieses wird weiter unten im <u>Punkt 2.1.1 "Kunde festlegen"</u> näher erläutert - und geben weitere allgemeine Angaben zur Flotte ein.

BEZEICHNUNG FÜR FLOTTE

WICHTIG: Geben Sie eine *Bezeichnung für die Flotte* ein! Sollte ein Kunde mehrere Flotten haben, können Sie diese besser unterscheiden.

#### Vorgang

Legen Sie hier fest, ob Sie eine Flotte vergleichen möchten oder eine Änderung für eine bestehende Flotte (z.B. weiteres Fahrzeug oder Fahrzeugwechsel) durchführen möchten.

#### VERSICHERUNGSBEGINN

Der "Versicherungsbeginn" kann händisch oder über das Kalenderblatt-Symbol eingegeben werden.

#### Auswahl der Hauptfälligkeit

Geben Sie die gewünschte Hauptfälligkeit für die Flotte an.

#### ZAHLUNGSWEISE UND ART DER ZAHLUNG

Wählen Sie die gewünschte "Zahlungsweise" und "Zahlungsart.

Nach Eingabe der Basisdaten klicken Sie unten auf die Schaltfläche >>Weiter<<.

| Flotte bearbeiten                     |                                |
|---------------------------------------|--------------------------------|
| Basisdaten Tarife Versicherungsnehmer | r / tarifspezifische Angaben   |
| Kunde/VN für diese Flotte             | nicht festgelegt               |
| Allgemeine Angaben                    |                                |
| Bezeichnung für Flotte                | Test                           |
| Vorgang                               | Vergleich (Wechsel VU/Tarif) - |
| Versicherungsbeginn                   | 17.02.2023                     |
| Auswahl Hauptfälligkeit               | nach Vorgabe des Versicherers  |
| Zahlungsweise                         | jährlich -                     |
| Art der Zahlung                       | Bankeinzug                     |
| 🛓 Speichern                           | Weiter >                       |

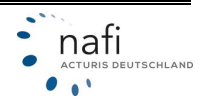

#### 2.1.1 Kunde festlegen

Klicken Sie rechts neben "nicht festgelegt" auf das Symbol.

| t   | <b>4</b>                     |
|-----|------------------------------|
|     | anderen Kunden auswählen     |
| -   | 🖋 diesen Kunden bearbeiten - |
| ige | 🛃 neuen Kunden anlegen       |
| _   |                              |

Wählen Sie aus dem Menü >>anderen Kunden auswählen<<, >>diesen Kunden bearbeiten<< (ausgegraut wenn noch kein Kunde ausgewählt ist) oder >>neuen Kunden anlegen<<.

1. Anderen Kunden auswählen / Kunde wählen

Im nächsten Fenster werden Ihnen alle in **NAFI**<sup>®</sup> Domino Online gespeicherten Kunden aufgelistet, die Ihrem Anwender zugeordnet sind. Mit einem Klick auf den entsprechenden Kunden, wird dieser übernommen.

| nde wä                                | wählen                                                                                                    |  |
|---------------------------------------|----------------------------------------------------------------------------------------------------|--|
| ortierung                             | ung: Datum 🔸 Filter T Freitextsuche                                                                                                |  |
|                                       |                                                                                                    |  |
| te Kunde<br>16.<br>FFB                | iden / Versicherungsnehmer<br>Firma Testfirma • Testallee 678 • 37671 Höxter                                                       |  |
| te Kunde<br>16.<br>FEB<br>2023        | iden / Versicherungsnehmer<br>Firma Testfirma • Testallee 678 • 37671 Höxter                                                       |  |
| te Kunde<br>16.<br>FEB<br>2023<br>06. | iden / Versicherungsnehmer<br>Firma Testfirma • Testallee 678 • 37671 Höxter<br>Herr Max Muster • Lütmarser Str. 60 • 37671 Höxter |  |

• Filter bei der Kundenauswahl

Um einen bestimmten Kunden leichter zu finden, können Sie Filter setzen. Wenn Sie "STRG" auf der Tastatur, bei der Auswahl der Filter gedrückt halten, können Sie mehrere Filter gleichzeitig aktivieren und diese ausfüllen. Über die Sortierung können Sie auch nach bestimmten Kriterien sortieren.

|                                          |                           | _                          |          | -                                     |  |
|------------------------------------------|---------------------------|----------------------------|----------|---------------------------------------|--|
| ortierun                                 | 9: Datum                  | *                          | Filter 🔻 | Freitextsuche                         |  |
| e Kund                                   | en / Versicher            | ungsnehn                   | Allgeme  | in                                    |  |
|                                          |                           |                            |          |                                       |  |
| 16.<br>FEB                               | Firma Testf               | firma • Te:                |          | Freitextsuche                         |  |
| 16.<br>FEB<br>2023                       | Firma Testf               | firma • Te:                |          | Freitextsuche<br>Interne ID           |  |
| 16.<br>FEB<br>2023<br>D6.<br>FEB<br>2023 | Firma Testf<br>Herr Max M | firma • Te:<br>Muster • Li |          | Freitextsuche<br>Interne ID<br>Anrede |  |

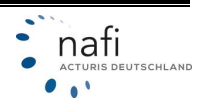

2. Diesen Kunden bearbeiten / Kunde bearbeiten

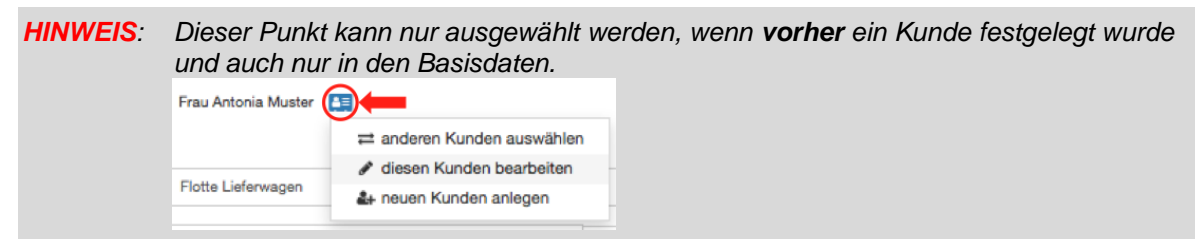

Hier können Sie die Daten des Kunden anpassen und korrigieren. Nach der Änderung klicken Sie unten auf **>>Speichern<<**.

#### 3. Neuen Kunden anlegen

Hier geben Sie die Daten des neuen Kunden ein und klicken unten auf >>Speichern<<.

| Kunde anlegen                                |                                 | ×      |
|----------------------------------------------|---------------------------------|--------|
| Name und Anschrift                           |                                 |        |
| Anrede *):                                   | - Bitte wählen -                |        |
| Titel:                                       |                                 |        |
| Vorname *):                                  |                                 |        |
| Nachname *):                                 |                                 |        |
| P z *):                                      |                                 |        |
| Ort *):                                      |                                 |        |
| Straße *):                                   |                                 |        |
| Hausnummer *):                               |                                 |        |
|                                              | Freitextsuche beim Straßennamen |        |
| Kommunikations-Daten                         |                                 |        |
| Telefon:                                     |                                 |        |
| Mobil:                                       |                                 |        |
| E-Mail:                                      |                                 |        |
| Diesen Kunden von Kampagnen<br>ausschließen: |                                 |        |
|                                              | _                               |        |
|                                              | Wei                             | ter 🗲  |
|                                              |                                 |        |
|                                              | Abb                             | lechen |

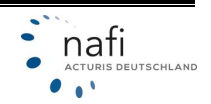

#### 2.2 Tarife

Nachdem Sie die Basisdaten eingegeben und auf **>>Weiter<<** geklickt haben, können Sie im Register "Tarife" auswählen welche Versicherer berechnet werden sollen.

Durch einen Klick in das Kästchen, links neben den Tarifen, wählen Sie die zu berechnenden Tarife einzeln aus. Sollen alle Tarife berechnet werden, klicken Sie oben auf die Schaltfläche **>>Alle auswählen**<<. Durch einen Klick auf **>>Auswahl aufheben**<<, wählen Sie alle Tarife ab.

Nach Ihrer Tarifauswahl klicken Sie auf >>Weiter<<.

| Tarifname                                       |   | Versicherungsbeginn | Fahrzeuge |
|-------------------------------------------------|---|---------------------|-----------|
| Alle auswählen                                  |   |                     |           |
| ALLIANZ KLEINFLOTTE Standard und Pool           | 6 | bis 01.10.2023      | 3 - 14    |
| ALTE LEIPZIGER FUHRPARKMODELL Standard und Pool | 0 | bis 31.12.2023      | 2 - 20    |
| AXA KLEINFLOTTE Standard und Pool               | 0 | bis 01.01.2024      | 3 - 10    |
| CONCORDIA KLEINFLOTTENMODELL Standard und Pool  | 0 | bis 30.09.2023      | 3 - 15    |
| DEBEKA KLEINFLOTTE nur Standard                 | 0 | bis 31.12.2023      | 3 - 10    |
| DIALOG KLEINFLOTTENMODELL nur Standard          | 0 | bis 31.12.2023      | 3 - 20    |

**Tipp:** Rechts neben jedem Tarif sehen Sie, wie viele Fahrzeuge in dem Tarif <u>mindestens</u> oder <u>maximal</u> zugelassen sind.

Für weiter Informationen, klicken Sie neben dem Tarif auf das (*i*) im blauen Kreis. Hier werden z.B. die **berechenbaren Wagnisse** und **Besonderheiten** zu dem Tarif angezeigt.

| Alle auswählen                                                                      |                    |        |
|-------------------------------------------------------------------------------------|--------------------|--------|
| ALLIANZ KLEINFLOTTE Standard und Pool                                               | bis 01.10.2023     | 3 - 14 |
| ALTE LEIPZIGER FUHRPARKMODELL Standard und Pool                                     | (1) bis 31.12.2023 | 2 - 20 |
| berechenbare Wagnisse:<br>3, 14, 24, 30, 31, 112, 127, 451, 541, 251, 351, 401, 581 |                    |        |
| Besonderheiten:                                                                     |                    |        |
| Anzahl der nicht motorisierten Wagnisse (Anhänger) unbeschrän                       | kt                 |        |
|                                                                                     |                    |        |
|                                                                                     |                    |        |

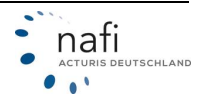

Klicken Sie auf >>Speichern<<.

#### 2.3 Versicherungsnehmer / tarifspezifische Angaben

HINWEIS: Der Umfang des Fragenkataloges richtet sich nach den, im Register *"Tarife"*, ausgewählten Tarifen.

Hier machen Sie die Angaben zum Versicherungsnehmer und – je nach Tarif-Auswahl – auch tarifspezifische Angaben, wie z. B. *"Berufsinfo – Branche"* oder *"Branchenverzeichnis"* sowie Angaben, die nur die einzelnen Tarife betreffen.

Zur Angabe des Branchenverzeichnisses klicken Sie auf "*Bitte wählen…"* und wählen aus der geöffneten Liste die entsprechende Branche aus.

| Status                                 | Selbständig       |                        |                      |      |
|----------------------------------------|-------------------|------------------------|----------------------|------|
|                                        |                   |                        |                      |      |
| Geburtstag (Versicherungsnehmer)       | 01.01.1970        |                        |                      | 6    |
| Berufsinfo - Branche 😯                 | andere - Dienstle | istungen               |                      | •    |
| Branchenverzeichnis                    | Bitte wählen      | -                      |                      |      |
| A KLEINFLOTTE                          |                   | Branchenverze          | eichnis Bitte wählen |      |
| Soll die Kommunikation zwischen VN und | Nein              |                        |                      |      |
| VU per Email errolgen? V               |                   | Suchbegriff eingeben   | × A Liste schließen  |      |
| IRICH KLEINFLOTTE                      |                   | A LAND- UND FORSTWIRT  | SCHAFT, FISCHEREI    | DDEN |
|                                        | Firmen Mod        | C VERARBEITENDES GEWIN | ERBE                 | RUEN |
|                                        |                   | R.D.ENERGIEVERSORGLING |                      | _    |
| 🕹 Speichern                            |                   |                        | < Zurück             |      |

| communikation                                                                                   | × × Lis           | te schließen   |                            |  |  |  |  |
|-------------------------------------------------------------------------------------------------|-------------------|----------------|----------------------------|--|--|--|--|
| Herstellung von Geräte                                                                          | und Einrichtung   | en der Telekon | nmunikationstechnik (2630) |  |  |  |  |
| Großhandel mit Geräten der Informations- und Kommunikationstechnik (4650)                       |                   |                |                            |  |  |  |  |
| Einzelhandel mit Geräten der Informations- und Kommunikationstechnik (in Verkaufsräumen) (4740) |                   |                |                            |  |  |  |  |
| Leitungsgebundene Telekommunikation (6110)                                                      |                   |                |                            |  |  |  |  |
| Drahtlose Telekommunikation (6120)                                                              |                   |                |                            |  |  |  |  |
| Satellitentelekommunik                                                                          | ation (6130)      |                |                            |  |  |  |  |
| Sonstige Telekommunik                                                                           | ation (6190)      |                |                            |  |  |  |  |
| Reparatur von Datenve                                                                           | arbeitungs- und 1 | elekommunik    | ationsgeräten (9510)       |  |  |  |  |

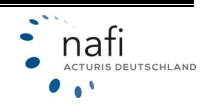

#### 2.4 Übersicht der Flotte

Nachdem Sie auf **>>Speichern<<** geklickt haben, werden Sie zur Übersicht der Flotte weitergeleitet, in der Ihnen alle gespeicherten Daten angezeigt werden. Diese können Sie hier nachträglich bearbeiten / korrigieren.

Zum Bearbeiten der *Allgemeinen Angaben*, klicken Sie auf **>>Angaben bearbeiten<<** (1). Zum Bearbeiten der ausgewählten *Tarife*, klicken Sie auf **>>Tarife auswählen<<** (2). Zum Hinzufügen neuer Fahrzeuge, klicken Sie auf **>>Fahrzeug hinzufügen<<** (3).

'Testflotte' Erstellt: 22.02.2023 Allgemeine Angaben Tarife Vorgang Vergleich (Wechsel VU/Tarif) ALLIANZ KLEINFLOTTE Kunde Firma Testunternehmen GmbH ALTE LEIPZIGER FUHRPARKMODELL Versicherungsbeginn 22.02.2023 Zahlungsperiode jährlich AXA KLEINFLOTTE Bankeinzug Zahlungsart CONCORDIA KLEINFLOTTENMODELL Körperschaft/jur Person Status VN DEBEKA KLEINFLOTTE Branche Bergbau / Erschließung von unbebauten Grundstücken (411010) DIALOG KLEINFLOTTENMODELL 1 Angaben bearbeiten GOTHAER KLEINFLOTTENTARIF HDI GLOBAL KLEINFLOTTE HDI KLEINFLOTTE ITZEHOER SONDERKONZEPT "Kleinflotte" KRAVAG ALLGEMEINE BRANCHENPOLICE ÖFFENTLICHE BRAUNSCHWEIG KLEINFLOTTE R+V BRANCHENPOLICE SV SACHSEN KLEINFLOTTE SV SPARKASSENVERSICHERUNG KLEINFLOTTE VERTI KLEINFLOTTE VHV FLOTTE GARANT 1+ WÜRTTEMBERGISCHE KLEINFLOTTE ZURICH KLEINFLOTTE ☑ Tarife auswählen 2 Keine Fahrzeuge Für die Flotte sind keine Fahrzeuge erfasst, eine Berechnung/Antragstellung ist nicht + Fahrzeug hinzufügen • 3

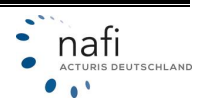

#### 3 Fahrzeug hinzufügen

Um ein Fahrzeug einer Flotte hinzuzufügen gibt es mehrere Möglichkeiten.

#### 3.1 Aus der Übersicht der Flotte

Die Übersicht der aktuellen Flotte öffnet sich durch Klick auf das **Flottensymbol** im linken Bereich oder über den Menüpunkt *"Flotte"* durch Klick auf den Punkt *"Übersicht der aktuellen Flotte"*.

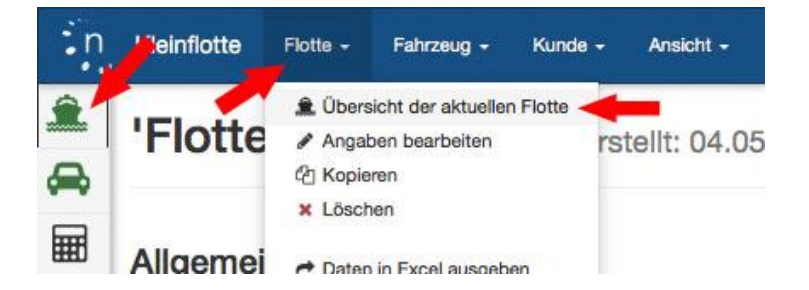

Sind Sie in der Übersicht der Flotte, können Sie über den Menüpunkt *"Fahrzeug"* auf *"Neu"* klicken oder unten in der Übersicht bei *"Fahrzeuge"* auf **>>Fahrzeug hinzufügen<<**.

| :n                     | Kleinflott       | e Flotte <del>-</del> | Fahrzeug - | Kunde                                                               | + Ver         | waltung <del>-</del> . | Ansicht <del>-</del> | Hilfe 🕶    |  |  |  |
|------------------------|------------------|-----------------------|------------|---------------------------------------------------------------------|---------------|------------------------|----------------------|------------|--|--|--|
|                        | F                | lotte                 | 😭 Übersio  | ht                                                                  |               |                        |                      |            |  |  |  |
| Bezeichn               | ung              |                       | + Neu      |                                                                     | 3             | Erstellt:              | 17.02.               | 2023       |  |  |  |
| Testflotte             |                  |                       | Neu au     | s Zwischen                                                          | ablage        |                        |                      |            |  |  |  |
| Erstellt               |                  |                       | Neu au     | s Fahrzeug                                                          | schein        |                        |                      |            |  |  |  |
| 17.02.202              | 23               |                       |            | Allaem                                                              | eine A        | ngaben                 |                      |            |  |  |  |
| Vorgang<br>Vergleich   |                  |                       | ( '        | ingoin                                                              | Varia         | Name Variation         | h (Mesheel           | 1/11/7=-:5 |  |  |  |
| Kunde                  |                  |                       |            |                                                                     | Ku            | inde Firma T           | estunterneh          | imen GmbH  |  |  |  |
| Firma Tes              | stunternehme     | n GmbH                |            | Versich                                                             | nerungsbe     | ginn 06.02.2           | 023 🕕                |            |  |  |  |
| Tarife 🥒               |                  |                       |            | Za                                                                  | hlungsper     | iode jährlich          |                      |            |  |  |  |
| ALLIANZ,               | , ALTE LEIPZ     | IGER                  |            | Status VN Körperschaft/jur.Person                                   |               |                        |                      |            |  |  |  |
| Versicher<br>06.02.202 | ungsbeginn<br>23 |                       |            | Branche Bergbau / Erschließung von unbebauten Grundstücken (411010) |               |                        |                      |            |  |  |  |
| Status                 | tatus            |                       |            |                                                                     |               |                        |                      |            |  |  |  |
| Datenerfa              | assung für Be    | rechnung              |            | gr raigebei                                                         |               |                        |                      |            |  |  |  |
|                        | Fah              | rzeuge                | R          | Fahrze                                                              | uge           |                        |                      |            |  |  |  |
| WKZ                    | Gesamt           | Berechnung            | Antrag     | Übersicht de                                                        | er bisher erf | assten Fahrzeu         | ige nach Wi          | κz         |  |  |  |
| alle                   | 6                | 6                     | 0          | WKZ                                                                 | Gesamt        | Berechnung             | Antrag               |            |  |  |  |
| 3                      | 1                | 1                     | 0          | alle                                                                | 6             | 6                      | 0                    |            |  |  |  |
| 112                    | 2                | 2                     | 0          | 3                                                                   | 1             | 1                      | 0                    |            |  |  |  |
| 251                    | 1                | 1                     | 0          | 112                                                                 | 2             | 2                      | 0                    |            |  |  |  |
| 351                    | 1                | 1                     | 0          | 251                                                                 | 1             | 1                      | 0                    |            |  |  |  |
| 581                    | 1                | 1                     | 0          | 351                                                                 | 1             | 1                      | 0                    |            |  |  |  |
|                        |                  |                       |            | 581                                                                 | 1             | 1                      | 0                    |            |  |  |  |
|                        | Bere             | chnung                |            | i≣ Fahrzeu                                                          | gübersicht    | + Fahrzeug h           | hinzufügen           | •          |  |  |  |
|                        |                  |                       |            |                                                                     |               | L                      |                      |            |  |  |  |

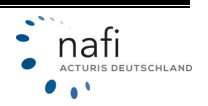

#### 3.2 Aus der Fahrzeugübersicht

In die Fahrzeugübersicht gelangen Sie durch ein Klick auf das **Fahrzeugsymbol** im linken Bereich, über den Menüpunkt *"Fahrzeug"* durch Klick auf den Punkt *"Übersicht"* oder durch Klick auf die Schaltfläche **>>Fahrzeugübersicht**<< in der Übersicht der aktuellen Flotte.

| :n | Kleinflot                          | te Flot                                                                               | te <del>+</del> Fahrze                                                                                            | eug P                                                                        | Kunde 🗸                                            | Verwaltung 👻   | Ansicht 👻       | Hilfe 🗸 |  |                                           |                  |
|----|------------------------------------|---------------------------------------------------------------------------------------|----------------------------------------------------------------------------------------------------|------------------------------------------------------------------------------|----------------------------------------------------|----------------|-----------------|---------|--|-------------------------------------------|------------------|
|    | 'Test                              | flotte                                                                                | ⊜ Üt<br>Et + Ne<br>Ne                                                                                             | bersicht<br>eu<br>eu aus Zwis<br>eu aus Fahr                                 | schenablage<br>rzeugschein                         |                |                 |         |  |                                           |                  |
|    | Allgem                             | eine A                                                                                | ngaben                                                                                                    |                                                                              |                                                    |                |                 |         |  | Tarife                                    |                  |
|    | Versiol<br>Za<br>Angaber<br>Fahrze | Vor<br>Ku<br>herungsbe<br>hlungsper<br>Zahlung<br>Statu:<br>Brar<br>bearbeiten<br>UGC | gang Vergleic<br>unde Firma Tr<br>ginn 08.02.21<br>iode jährlich<br>isart Barkink<br>s VN Körpers<br>iche Bergbau | ch (Wechse<br>estunterner<br>023 ①<br>1zug<br>ichaft/jur.Pe<br>J / Erschlief | el VU/Tarif)<br>hmen GmbH<br>erson<br>ßung von unt | sebauten Grund | İstücken (41181 | 0)      |  | ALLIANZ KLEINFLOTT<br>ALTE LEIPZIGER FUHI | E<br>RPARKMODELL |
|    | Übersicht de                       | er bisher en                                                                          | fassten Fahrzeu                                                                                                   | ge nach W                                                                    | ΚZ                                                 |                |                 |         |  |                                           |                  |
|    | WKZ                                | Gesamt                                                                                | Berechnung                                                                                                    | Antrag                                                                       |                                                    |                |                 |         |  |                                           |                  |
|    | alle                               | 6                                                                                     | 6                                                                                                    | 0                                                                            |                                                    |                |                 |         |  |                                           |                  |
|    | 3                                  | 1                                                                                     | 1                                                                                                    | 0                                                                            |                                                    |                |                 |         |  |                                           |                  |
|    | 112                                | 2                                                                                     | 2                                                                                                    | 0                                                                            |                                                    |                |                 |         |  |                                           |                  |
|    |                                    | 1                                                                                     | 1                                                                                                    | 0                                                                            |                                                    |                |                 |         |  |                                           |                  |
|    |                                    | 1                                                                                     | 1                                                                                                    | 0                                                                            |                                                    |                |                 |         |  |                                           |                  |
|    |                                    | 1                                                                                     | 1                                                                                                    | 0                                                                            |                                                    |                |                 |         |  |                                           |                  |
|    | i Fahrzeu                          | gübersicht                                                                            | + Fahrzeug h                                                                                                    | ninzufügen                                                                   | •                                                  |                |                 |         |  |                                           |                  |

Hier klicken Sie unter dem Menüpunkt *"Fahrzeug"* auf den Punkt *"+ Neu"* oder unten auf **>>Fahrzeug hinzufügen<<**.

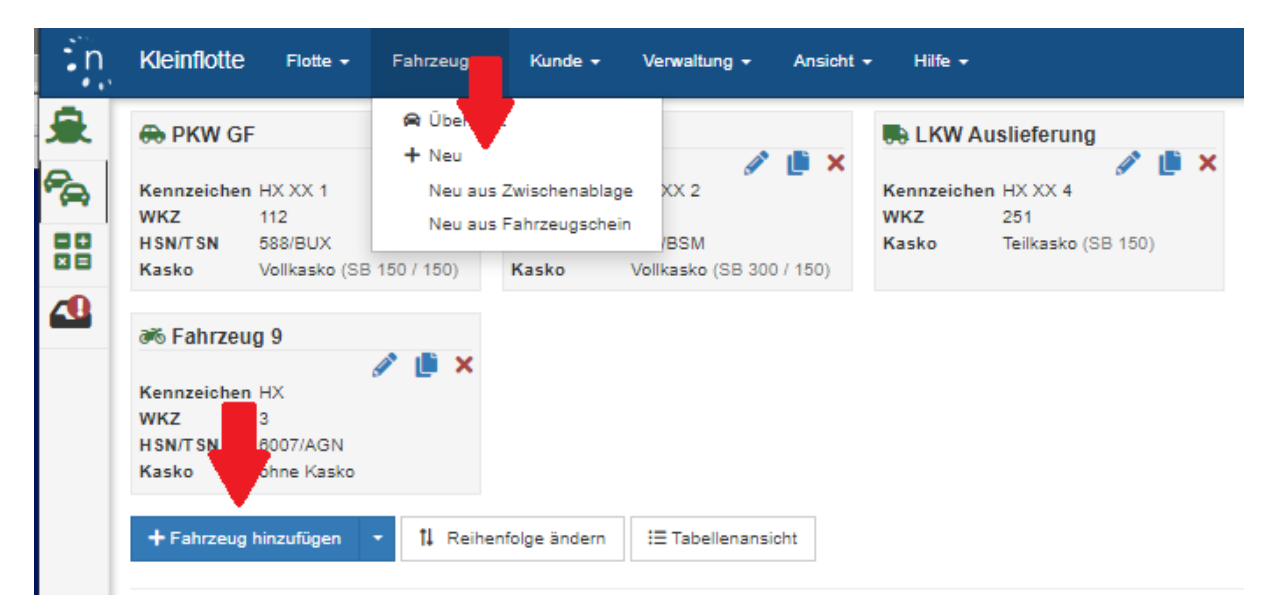

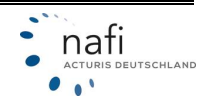

#### 3.3 Anlegen eines Fahrzeuges

Standardmäßig ist der Name mit *"Fahrzeug 1"*, *"Fahrzeug 2"* usw. vorbelegt. Zur besseren Unterscheidung der Fahrzeuge können Sie hier einen Namen vergeben. Danach wählen Sie die WKZ.

| Neues Fahrzeug erfassen                    |                                                        |
|--------------------------------------------|--------------------------------------------------------|
| Fahrzeugdaten                              |                                                        |
| Name                                       | Fahrzeug Geschäftsführer                               |
| WKZ 😧                                      | bitte wählen                                           |
| ♣ Fahrzeug sneichern oder Noseichern 8     |                                                        |
|                                            | bitte wählen                                           |
| × Abbrechen (zurück zur Fahrzeugübersicht) | Pkw in Eigenverwendung<br>112 - Pkw in Eigenverwendung |

Nach Auswahl der WKZ öffnet sich der entsprechende Fragenkatalog, mit allen Merkmalen, die für die Berechnung notwendig sind.

Die Fragen sind standardmäßig auf vier Seiten (Register) aufgeteilt (1). Durch das Klicken auf **>>Weiter<<** gelangen Sie auf die nächste Seite.

Sollen alle Fragen auf EINER Seite dargestellt werden, klicken Sie unten auf die Schaltfläche **>>Seiten untereinander anzeigen<<** (2).

| Fahrzeug 'PKW GF' bearbeit                 | en                                                       |
|--------------------------------------------|----------------------------------------------------------|
| Seite 1 Seite 2 Seite 3 Seite 4            | 1                                                        |
| Angaben zur Vorversicherung                |                                                          |
| VN vom Vorversicherer gekündigt 🕜          | Nein 👻                                                   |
| Schäden                                    |                                                          |
| Vom Vorversicherer regulierte Schäden 🝞    | Jahr Anzahl Haftplicht Anzahl Vollkasko Anzahl Teilkasko |
|                                            | 2023 kein Schaden kein Schaden kein Schaden              |
|                                            | 2022 kein Schaden kein Schaden kein Schaden              |
|                                            | I≡ Seiten untereinander anzeigen ✓ Zurück Weiter >       |
| Ł Fahrzeug speichern oder ▶ Speichern      | n & Nächstes 🕜 2                                         |
| X Abbrechen (zurück zur Fahrzeugübersicht) |                                                          |

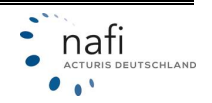

Hinweis: Für mehr Informationen zu den einzelnen Merkmalen, klicken Sie rechts neben dem Merkmal auf das *blaue Fragezeichen*. Hier erfahren Sie u. a. für welche Tarife dieses Merkmal benötigt wird. Zulässiges Gesamtgewicht des Fahrzeugs wird benötigt für: ITZEHOER, KRAVAG, R+V, ZURICH - U Gesamtgewicht (kg) @ 2500

Wenn Sie die Fragen wieder auf mehrere Seiten (Register-Ansicht) verteilt haben möchten, klicken Sie unten auf die Schaltfläche **>>auf Tabs anzeigen<<** (1).

Nachdem Sie alle Daten eingegeben haben, klicken Sie unten auf **>>Fahrzeug speichern<<** oder **>>Speichern & Nächstes<<** (2).

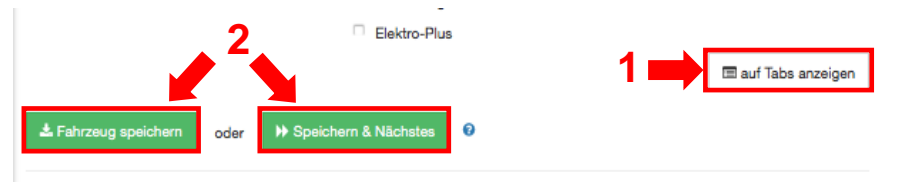

Haben Sie auf **>>Speichern & Nächstes<<** geklickt, werden die Daten des eingegebenen Fahrzeuges gespeichert. Gleichzeitig wird ein neues Fahrzeug erzeugt, mit den identischen Eingaben des vorherigen Fahrzeuges. Durch diese Funktion können Sie schneller mehrere Fahrzeuge hintereinander eingeben.

**HINWEIS**: Beim >>Speichern & Nächstes<< oder dem direkten Kopieren eines Fahrzeuges werden die Daten 1:1 übernommen. Einzige Ausnahmen: Das restliche Kennzeichen und die eingegebenen Schäden.

Klicken Sie auf **>>Fahrzeug speichern<<**, werden Sie in die Fahrzeugübersicht der aktuellen Flotte weitergeleitet, in der alle gespeicherten Fahrzeuge dieser Flotte aufgeführt werden.

Hier können Sie die einzelnen Fahrzeuge bearbeiten, kopieren oder löschen.

Um ein weiteres Fahrzeug der Flotte hinzuzufügen, klicken Sie auf die Schaltfläche >>Fahrzeug hinzufügen<<.

| Fahrzeuge der Flotte<br>Unten sehen Sie alle Fahrzeuge, die bisher für diese Flotte erfasst wurden. | <ul> <li>= Bearbeiten</li> <li>= Kopieren</li> </ul> |
|----------------------------------------------------------------------------------------------------|------------------------------------------------------|
| Mercedes Sprinter - HX TT 1<br>Kennzeichen HX TT 1<br>WKZ 251<br>Kasko Telikasko (SB 150)           | 🗶 = Löschen                                          |
| + Fahrzeug hinzufügen     II Reihenfolge ändern     I≣ Tabellenansicht       ← zur Übersicht        |                                                      |

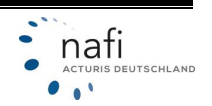

#### 3.3.1 Tabellarische Ansicht

Durch Klick auf >>Tabellenansicht<<, können Sie die Karteiansicht der Fahrzeuge in eine Tabellenansicht ändern.

| Mercedes Sprinter   | - HX TT 1 | # VW Crafter - HX TT 2   | . Opel Movand    | o - HX TT 3         |
|---------------------|-----------|--------------------------|------------------|---------------------|
| Kennzeichen HX TT 1 | 0 2 ×     | Kennzeichen HX TT 2      | Kennzeichen HX 1 | пз 🖉 🖉 🗙            |
| NKZ 251             |           | <b>WKZ</b> 251           | WKZ 251          |                     |
| Casko Teilkasko (S  | B 150)    | Kasko Teilkasko (SB 150) | Kasko Vollk      | asko (SB 150 / 300) |

In der Tabellenansicht werden nebeneinander alle Fahrzeuge, mit allen Merkmalen, angezeigt. Fehlen Daten, wird der Name des Fahrzeugs und die entsprechenden Felder **rot** markiert.

Der Vorteil dieser Ansicht ist, dass Sie neben dem Bearbeiten, Kopieren und Löschen der einzelnen Fahrzeuge, direkt in der Tabelle Daten eingeben und korrigieren können. Zusätzlich können Merkmale für mehrere bzw. alle Fahrzeuge gleichzeitig verändert werden. Siehe hierzu Kapitel <u>3.3.2</u>.

Um wieder zur Karteiansicht zu wechseln, klicken Sie unten auf die Schaltfläche >>Karteiansicht<<.

**Tipp**: Die einzelnen Menüpunkte in der linken Spalte können durch ein Klick auf die Hauptüberschrift (z. B. Fahrzeugdaten – Übrige) auf- oder eingeklappt werden.

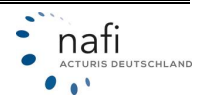

### NAFI<sup>®</sup> Kleinflotte Online

| 3 Fahrzeuge                   | Mercedes Sprinter    | VW Crafter - HX TT 2 | Opel Movano - HX    |  |  |
|-------------------------------|----------------------|----------------------|---------------------|--|--|
| ▼ Filter                      | 1 Ca 🗙               | 🖋 🖆 🗙                | 8 CD 🗙              |  |  |
| WKZ                           | 251                  | 251                  | 251                 |  |  |
| Kennzeichen 🥒                 | HX TT 1              | HX TT 2              | HX TT 3             |  |  |
| KW 🥒                          | 90                   | 90                   |                     |  |  |
| - Fahrzeugdaten - Übrige      |                      |                      |                     |  |  |
| Gesamtgewicht (kg) 🥒          | 2500                 | 2500                 |                     |  |  |
| Aufbauart 🥒                   | Geschlossener Kasten | Geschlossener Kasten | Geschlossener Kaste |  |  |
| Gefahrgut 🥒                   | keine gef. Stoffe    | keine gef. Stoffe    | keine gef. Stoffe   |  |  |
| - Angaben zum Fahrzeug        |                      |                      |                     |  |  |
| Fahrzeughalter 🧪              | Versicherungsnehmer  | Versicherungsnehmer  | Versicherungsnehme  |  |  |
| Erstzulassung 🥒               | 01.04.2005           | 04.05.2006           | 03.06.2016          |  |  |
| Zulassung auf Halter 🥓        | 01.09.2005           | 04.10.2006           | 10.01.2017          |  |  |
| Postleitzahl Halter 🥒         | 37671                | 37671                | 37671               |  |  |
| Ortsname nach PLZ-Halter 🖋    | Höxter               | Höxter               | Höxter              |  |  |
| Finanzierung 🥒                | Eigenfinanziert      | Eigenfinanziert      | Elgenfinanziert     |  |  |
| Neuwert 🥓                     | 30000                | 20000                | 20000               |  |  |
| Zeitwert 🥒                    | 5000                 | 5000                 | 17000               |  |  |
| Mehrwert 🥒                    | 0                    | 0                    | 0                   |  |  |
| + Art der Zulassung           |                      |                      |                     |  |  |
| + Merkmale Fahrzeug           |                      |                      |                     |  |  |
| + Merkmale Fahrer             |                      |                      |                     |  |  |
| + Versicherungsschutz         |                      |                      |                     |  |  |
| + SF-Herkunft                 |                      |                      |                     |  |  |
| + Familienrabatt/Treue        |                      |                      |                     |  |  |
| + Angaben zur Vorversicherung |                      |                      |                     |  |  |
| + Schäden                     |                      |                      |                     |  |  |
| + Leistungen                  |                      |                      |                     |  |  |
| + AXA                         |                      |                      |                     |  |  |
| + ITZEHOER                    |                      |                      |                     |  |  |
| + KRAVAG                      |                      |                      |                     |  |  |
| + R+V                         |                      |                      |                     |  |  |
| + ZURICH                      |                      |                      |                     |  |  |
| + Fahrzeug hinzufügen til F   | eihenfolge ändern    | Kartejansicht        | 1                   |  |  |

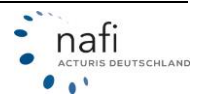

#### 3.3.2 Merkmal(e) in der Tabellenansicht ändern / korrigieren

<u>Änderungen / Korrekturen vornehmen für einzelne Fahrzeuge</u> Hierzu klicken Sie direkt in der Spalte des Fahrzeuges auf bzw. in das entsprechende Feld. (Im Beispiel "*Gesamtgewicht (kg*)".)

Es öffnet sich ein neues Fenster, in dem Sie die Eingabe / Korrektur vornehmen. Zur Übernahme klicken Sie auf **>>Speichern<<**, um den Wert Ihrer Auswahl zu übernehmen.

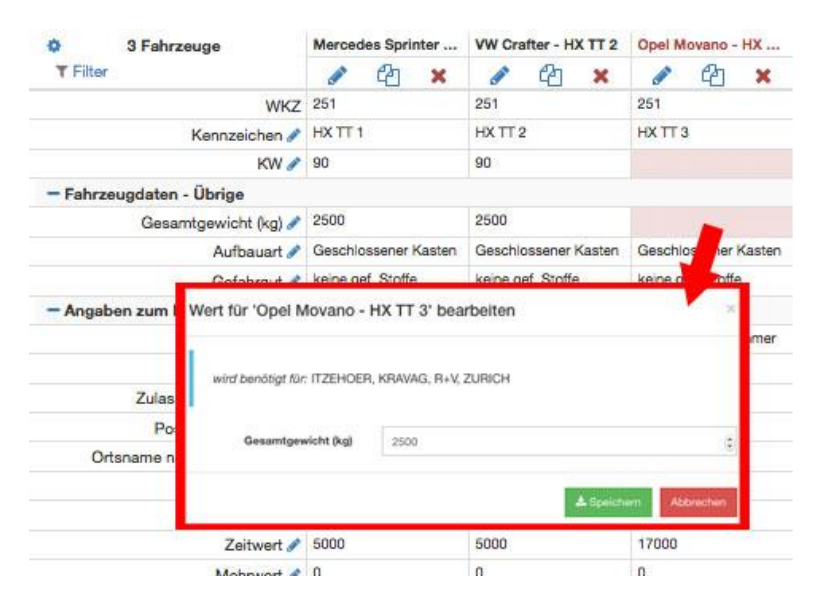

#### Änderungen vornehmen für mehrere Fahrzeuge

Klicken Sie in der ersten Spalte rechts neben dem Merkmal auf das Stift-Symbol. (Im Beispiel "KW".)

Es öffnet sich ein Fenster, in dem Sie die Eingabe / Korrektur vornehmen und dann angeben, ob der Wert für *"alle Fahrzeuge"*, für *"ausgewählte Fahrzeuge"* oder für *"Fahrzeuge ohne Eingabe"* übernommen werden soll.

Klicken Sie auf >>Speichern<<.

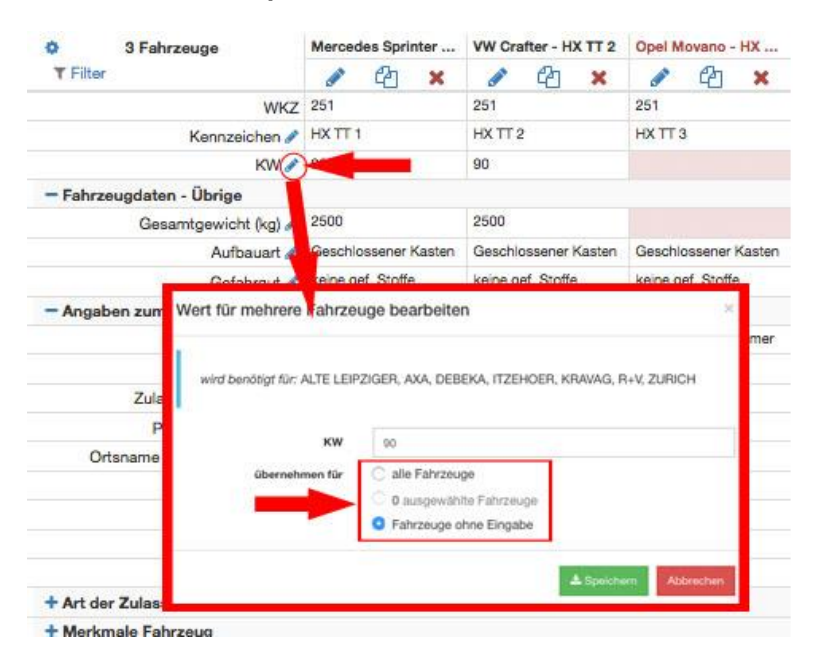

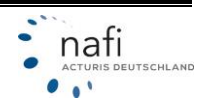

<u>Fahrzeuge markieren / auswählen</u> Zum Markieren bzw. Auswählen der Fahrzeuge klicken Sie in der Spaltenüberschrift auf die Bezeichnung des Fahrzeuges.

- Einmal geklickt = markiert. •
- Noch einmal geklickt = Markierung gelöscht. •

Haben Sie mehrere Fahrzeuge markiert, können Sie wie im vorherigen Schritt beschrieben, die Angaben der markierten Fahrzeuge bearbeiten.

| Ø 3 Fabrzeuge              | Mercedes Sprinter    | VW Crafter - HX TT 2 | Opel Movano - HX     |  |
|----------------------------|----------------------|----------------------|----------------------|--|
| T Filter                   | 🖋 🖓 🗙                | 🖉 🖄 🗙                | 1 Ca ×               |  |
| WKZ                        | 251                  | 251                  | 251                  |  |
| Kennzeichen 🥒              | HX TT 1              | HX TT 2              | нхттз                |  |
| KW 🥒                       | 90                   | 90                   | 90                   |  |
| - Fahrzeugdaten - Übrige   |                      |                      |                      |  |
| Gesamtgewicht (kg) 🖋       | 2500                 | 2500                 | 2500                 |  |
| Aufbauart 🥒                | Geschlossener Kaster | Geschlossener Kasten | Geschlossener Kasten |  |
| Gefahrgut 🥒                | keine gef. Stoffe    | keine gef. Stoffe    | keine gef. Stoffe    |  |
| - Angaben zum Fahrzeug     |                      |                      |                      |  |
| Fahrzeughalter 🥒           | Versicherungsnehmer  | Versicherungsnehmer  | Versicherungsnehmer  |  |
| Erstzulassung 🥒            | 01.04.2005           | 04.05.2006           | 03.06.2016           |  |
| Zulassung auf Halter 🧨     | 01.09.2005           | 04.10.2006           | 10.01.2017           |  |
| Postleitzahl Halter 🥒      | 37671                | 37671                | 37671                |  |
| Ortsname nach PLZ-Halter 🥒 | Höxter               | Höxter               | Höxter               |  |
| Finanzierung 🥒             | Eigenfinanziert      | Eigenfinanziert      | Eigenfinanziert      |  |
| Neuwert 🥒                  | 30000                | 20000                | 20000                |  |
| Zeitwert 🥒                 | 5000                 | 5000                 | 17000                |  |
| Mehrwert 🖋                 | 0                    | 0                    | 0                    |  |

+ Art der Zulassung

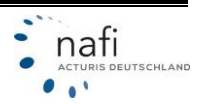

#### 4 Vorhandene / Gespeicherte Flotte laden

Um eine gespeicherte Flotte zu öffnen, klicken Sie unter dem Menüpunkt *"Flotte"* auf *"Laden"* oder wenn noch keine Flotte angelegt oder gewählt ist, auf der rechten Seite des Fensters auf >>vorhandene Flotte laden<<.

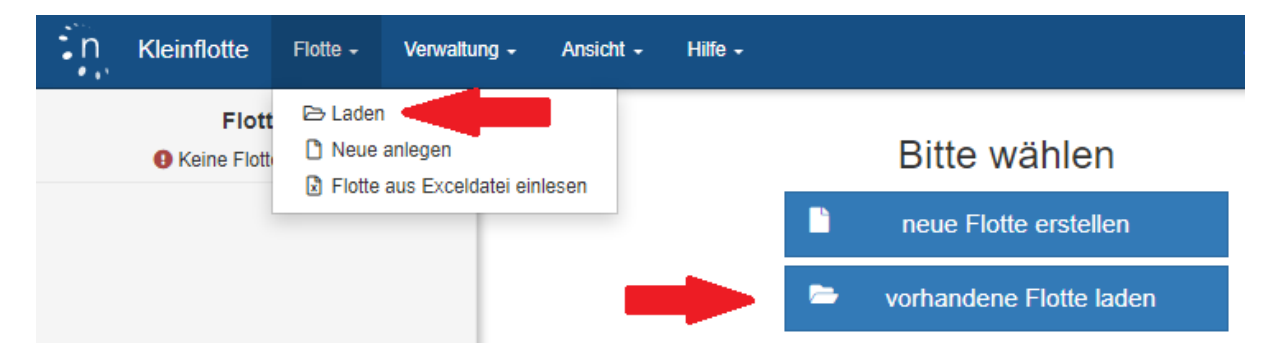

Haben Sie beim Aufruf der Kleinflotte noch keinen Kunden gewählt, können Sie über die blaue Karteikarte einen Kunden auswählen. Ohne Kundenauswahl werden alle Kleinflotten angezeigt, die Ihr Benutzer sehen darf.

| Flotte 🛃 | Flotte laden<br>Anzahl Einträge pro Seite: 20 • 2 | Contractivierte Flotten anzeigen |                          |  |  |
|----------|---------------------------------------------------|----------------------------------|--------------------------|--|--|
|          | ▲<br>Bezeichnung                                  | 😤 Kunde                          | ¢ erstellt<br>Vorgang am |  |  |
|          | Bezeichnung                                       | alle 💶                           | egal▼                    |  |  |

Nachdem Sie einen Kunden ausgewählt haben, werden Ihnen alle Kleinflotten dieses Kunden aufgelistet. Um eine Flotte zu laden, müssen Sie auf die Bezeichnung der Flotte klicken.

| Bezeichnung                                                       |   | <b>6</b> 2 | Kunde                              | Vorgang   | erstellt<br>am |
|-------------------------------------------------------------------|---|------------|------------------------------------|-----------|----------------|
| Bezeichnung                                                       | × |            | Firma<br>Testunternehmen<br>GmbH _ | egal▼     |                |
| 00 Testflotte mit allen Versicherern und unterschiedl. Wagnissen. |   | 8          | Testunternehmen GmbH               | Vergleich | 13.09.2019     |
| 01 Allianz neues FZ                                               |   | 3          | Testunternehmen GmbH               | Änderung  | 25.11.2019     |

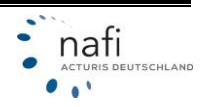

#### 5 Flotte aus Excel einlesen

Um eine Flotte über Excel einzulesen, wählen Sie >>Flotte aus Exceldatei einlesen<<

| n Kleinflotte        | Flotte 👻            | Verwaltung 👻                   | Ansicht | t → Hilfe → |  |       |                               |
|----------------------|---------------------|--------------------------------|---------|-------------|--|-------|-------------------------------|
| Flott<br>Keine Flott | ▷ Laden Neue Flotte | anlegen<br>aus Exceldatei einl | esen    | -           |  | È     | Bitte wählen                  |
|                      |                     |                                |         |             |  |       | vorhandene Flotte laden       |
|                      |                     |                                |         |             |  | F 🖻 F | iotte aus Exceldatei einlesen |

Im 1. Satz ist die aktuelle Excel-Vorlage neue Vorlage verlinkt, die Sie für den Import einer Kleinflotte verwenden müssen.

Haben Sie die bearbeitete Excel-Datei zum Import ausgewählt, klicken Sie auf >>Importieren<<.

| F | Flotte aus Exceldatei einlesen                                                                                                    |
|---|----------------------------------------------------------------------------------------------------|
|   | <ul> <li>Bitte verwenden Sie zum Import die neue Vorlage ☑, lie f ür alle Kleinflottentarife geeignet ist.</li> <li>Bitte w ählen Sie die zu importierende Dater aus. wach dem Klick auf 'Importieren' werden die Daten verarbeitet und Sie werden auf die Ergebnisseite weitergeleitet.</li> </ul> |
|   | <ul> <li>Es können nur Excel-Dateien im vereinbarten Format importiert werden.</li> <li>Die Datei darf nicht mit einem Kennwort verschlüsselt sein.</li> <li>Es können höchstens 50 Fahrzeuge verarbeitet werden.</li> </ul>                                                                        |
|   | xoel-Datei<br>Datei auswählen Testdatei 10821.xlsx                                                                                                    |
| h | Importieren                                                                                                    |

#### *Hinweis*: Der Import kann nur mit dem Format dieser Excel-Liste erfolgen. An den Spaltenbezeichnungen dürfen keine Änderungen vorgenommen oder gelöscht werden. Eine nach Excel exportierte Kleinflotte kann nicht eigelesen werden.

| 1 | WKZ | Kennzeichen | HSN | TSN | Hubraum | кw | Kraftstoff | Leergewicht | Gesamtgewicht (kg) |
|---|-----|-------------|-----|-----|---------|----|------------|-------------|--------------------|
| 2 |     |             |     |     |         |    |            |             |                    |
| 3 |     |             |     |     |         |    |            |             |                    |
| 4 |     |             |     |     |         |    |            |             |                    |

War die Prüfung vom Import erfolgreich, legen Sie einen Namen für die importierte Flotte fest.

Wurde ein Kunde in der Excel angegben, der bereits in Ihrem NAFI vorhanden ist, können Sie die Flotte dem bestehenden Kunden zuordenen.

Ist der Kunden nicht vorhanden oder kann nicht zugeordent werden, können Sie den Kunden neu anlegen.

Auch lässt sich die Flotte ohne Kundenzuordnung importieren.

Um den Import abzuschließen, klicken Sie auf >>Flotte anlegen<<.

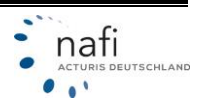

| Neue Flotte               |                                                                                                    |
|---------------------------|----------------------------------------------------------------------------------------------------|
| Name der Flotte           | Bitte geber                                                                                                    |
| Kunde/Versicherungsnehmer | vorhandenen Kunden für die Flotte auswählen                                                                             |
|                           | • Firma Testfirma, Testallee 678, 37671 Höxter Flotten: 1 - zuletzt bearbeitet: 16.02.2023                              |
|                           | <ul> <li><u>neuen Kunden</u> f ür die Flotte anlegen:</li> <li>Firma Testfirma, Testallee 678, 37671 H öxter</li> </ul> |
|                           | <ul> <li>keinen Kunden für Flotte auswählen</li> <li>Der Kunde kann später ausgewählt oder angelegt werden</li> </ul>   |
|                           | ▲ Flotte anlegen                                                                                                    |

#### 6 Berechnung durchführen

Nach der Eingabe aller Fahrzeuge, klicken Sie zur Berechnung im linken Bereich auf den Punkt *"Berechnung"* bzw. auf das *Taschenrechnersymbol.* 

| 患        | 🖶 PKW Geschäftsführer                                                    | 🖶 PKW 2                                                                             | 馬 LKW Auslieferung                                         |
|----------|--------------------------------------------------------------------------|-------------------------------------------------------------------------------------|------------------------------------------------------------|
|          | Kennzeichen HX XX 1     WKZ 112     HSN/T-P11 588/BUX     (SB 150 / 150) | Kennzeichen HX XX 2<br>WKZ 112<br>HSN/TSN 588/BSM<br>Kasko Vollkasko (SB 300 / 150) | Kennzeichen HX XX 4<br>WKZ 251<br>Kasko Teilkasko (SB 150) |
| <b>4</b> | + Fahrzeug hinzufügen 🕞 🏌 Reih                                           | enfolge ändern i≣ Tabellenansicht                                                   |                                                            |

Um die Berechnung durchführen zu können, müssen Sie ggf. noch einige Daten eingeben / vervollständigen.

| *        | Berechnung                                                                                          |                                                                                                    |                                                  |   |  |  |  |  |  |  |  |  |  |
|----------|----------------------------------------------------------------------------------------------------|----------------------------------------------------------------------------------------------------|--------------------------------------------------|---|--|--|--|--|--|--|--|--|--|
|          | Die Berechnung der Prämie für die aktuelle Flotte<br>Falls Sie vor der Berechnung noch Änderungen a | kann jetzt gestartet werden. Nachdem die Berechnung abgeschlossen wurde,<br>n den Daten der Flotte vornehmen wollen, können Sie dies unten tun. | werden Sie auf die Ergebnisseite weitergeleitet. | ≽ |  |  |  |  |  |  |  |  |  |
| <b>4</b> | Daten der Flotte für Berechnung                                                                     |                                                                                                    |                                                  |   |  |  |  |  |  |  |  |  |  |
|          | Angebotsdatum 17.02.2023                                                                            |                                                                                                    |                                                  |   |  |  |  |  |  |  |  |  |  |
|          | Allgemeine Angaben<br>Versicherungsbeginn 17.02.2023                                                |                                                                                                    |                                                  |   |  |  |  |  |  |  |  |  |  |
|          |                                                                                                    | 1.02.020                                                                                                    |                                                  |   |  |  |  |  |  |  |  |  |  |
|          | Auswahl Hauptfälligkeit                                                                             | nach Vorgabe des Versicherers                                                                                                    | -                                                |   |  |  |  |  |  |  |  |  |  |
|          | Zahlungsweise                                                                                       | jährlich                                                                                                    | •                                                |   |  |  |  |  |  |  |  |  |  |
|          | Art der Zahlung                                                                                     | Bankeinzug                                                                                                    | •                                                |   |  |  |  |  |  |  |  |  |  |
|          | Angaben zum Versicherungsnehmer                                                                     |                                                                                                    |                                                  |   |  |  |  |  |  |  |  |  |  |
|          | Status VN 🝞                                                                                         | Körperschaft/jur.Person                                                                                                    | •                                                |   |  |  |  |  |  |  |  |  |  |
|          | Postleitzahl VN 🕜                                                                                   | 37671                                                                                                    |                                                  |   |  |  |  |  |  |  |  |  |  |
|          | Ort VN                                                                                              | Höxter                                                                                                    |                                                  |   |  |  |  |  |  |  |  |  |  |
|          | Berufsinfo - Branche 🝞                                                                              | Bergbau                                                                                                    | •                                                |   |  |  |  |  |  |  |  |  |  |
|          | ALLIANZ KLEINFLOTTE                                                                                 |                                                                                                    |                                                  |   |  |  |  |  |  |  |  |  |  |
|          | VN ist vorsteuerabzugsberechtigt 🕜 🛛 Ja                                                             |                                                                                                    |                                                  |   |  |  |  |  |  |  |  |  |  |
|          | ALTE LEIPZIGER FUHRPARKMODELL<br>Branchenverzeichnis                                                | Erschließung von unbebauten Grundstücken (411010)                                                                                               |                                                  |   |  |  |  |  |  |  |  |  |  |

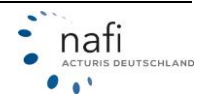

#### 6.1 Nachlässe / Zuschläge

Klicken Sie in das entsprechende Feld für die Sparten KH, VK und/oder TK und geben Sie den Nachlass bzw. Zuschlag ein.

 HINWEIS:
 Bei den Nachlässen und Zuschlägen müssen Sie folgendes Beachten:

 Ein Nachlass wird mit einem Minus-Zeichen eingegeben.
 Beispiel: -5

 Beispiel: -5
 Neben dem eingegebenen Nachlass erscheint ein roter Pfeil, der nach unten zeigt.

 Einen Zuschlag geben Sie ohne Vorzeichen oder mit einem Plus-Zeichen ein.
 Beispiel: 5 oder +5

 Neben dem eingegebenen Zuschlag erscheint ein grüner Pfeil, der nach oben zeigt.

Tarife, bei denen Nachlässe bzw. Zuschläge hinterlegt wurden, werden mit einen farbigen Balken auf der linken Seite markiert.

| Nachlässe/Zuschlä                                                  | àge                                                            |                                                               |                                                                   |
|--------------------------------------------------------------------|----------------------------------------------------------------|---------------------------------------------------------------|-------------------------------------------------------------------|
| Sie können individuelle Nach<br>Bitte geben Sie <b>Nachlässe</b> v | hlässe und Zuschläge für<br><b>↓ negativ</b> (z.B. '-7' für 7' | r die gewählten Tarife ein<br>% Nachlass) und <b>Zuschl</b> i | igeben.<br>lä <b>ge ↑ positiv</b> (z.B. '5' für 5% Zuschlag) ein. |
|                                                                    | KMODELL Nachlass                                               | Zuschlag für Berechnung                                       | ig aktiv                                                          |
| alle WKZ                                                           | KH -5 %                                                        | <b>↓ VK</b> -5 %                                              | ↓ TK _5 % ↓                                                       |
| BB Berechnung starten                                              |                                                                |                                                               |                                                                   |

Zur Berechnung klicken Sie unten auf >>Berechnung starten<<.

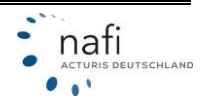

#### 6.2 Ergebnis

#### 6.2.1 Prämienübersicht

In der "Prämienübersicht" werden die Ergebnisse der ausgewählten Tarife aufgeführt.

In der Spalte "Erfolgreich" wird Ihnen angezeigt, wie viele Fahrzeuge erfolgreich berechnet wurden.

An den Farben können Sie sehen, ob Fahrzeuge berechnet bzw. nicht berechnet wurden. Farbe **rot** = kein Fahrzeug wurde berechnet. Farbe **gelb** = mind. ein Fahrzeug konnte nicht berechnet werden. Farbe **grün** = alle Fahrzeuge wurden berechnet.

Zum Öffnen der berechneten Fahrzeuge, klicken Sie links, vor den Tarifen auf das "+", zum Schließen auf das "-".

Wurde ein Fahrzeug NICHT berechnet, steht rechts neben dem Fahrzeug der Grund. Steht nur "*Prämie konnte nicht ermittelt werden*", die Meldung / den Hinweis anklicken, damit der Grund angezeigt wird.

| Ergebnis der Berechnung vom 17.02.23 10:59 |                   |                   |               |         |               |           |              |                   |            |  |  |
|--------------------------------------------|-------------------|-------------------|---------------|---------|---------------|-----------|--------------|-------------------|------------|--|--|
| Prämienübersicht                           | Ergebnisdetails   | Annahmer          | richtlinien   | Leistu  | ungen Dokum   | rente     |              |                   |            |  |  |
| ▲ Tarif                                    | Ablauf            | Erfolgreich       | LD AR         | Н \$    | Prämie Gesamt | Prämie KH | Prämie Kasko | Kosten Leistungen |            |  |  |
| - ALLIANZ »                                | 01.01.2024        | 4/6               | •             | 0       | 3.151,48      | 1.468,42  | 1.643,16     | 39,90             | Aktionen + |  |  |
| PKW Geschäftsfü                            | ihrer • Selbstbeł | halt wird nicht a | angeboten     |         |               |           |              |                   |            |  |  |
| PKW 2                                      | 01.01.2024        |                   | •             | 0       | 1.920,73      | 646,72    | 1.234,11     | 39,90             | eVB        |  |  |
| LKW Auslieferung                           | g 01.01.2024      |                   | •             | 0       | 550,73        | 368,08    | 182,65       | 0,00              | eVB        |  |  |
| 351 Nah                                    | 01.01.2024        |                   | •             | 0       | 601,24        | 374,84    | 226,40       | 0,00              | eVB        |  |  |
| Anhänger                                   | 01.01.2024        |                   | •             | 0       | 78,78         | 78,78     | 0,00         | 0,00              | eVB        |  |  |
| Fahrzeug 9                                 | Prämie konn       | te nicht ermitte  | elt werden, 1 | Hinweis |               |           |              |                   |            |  |  |

Wenn Sie rechts neben der Zeile des gewünschten Tarifes auf >>Aktionen<< klicken, können Sie den "*Nachlass / Zuschlag bearbeiten*", ein "*Angebot erstellen*" oder einen "*Antrag stellen*".

| Ergebnis         | Ergebnis der Berechnung vom 17.02.23 10:59                               |                             |                                  |                     |                     |                |                              |           |              |                   |                                                                     |  |
|------------------|--------------------------------------------------------------------------|-----------------------------|----------------------------------|---------------------|---------------------|----------------|------------------------------|-----------|--------------|-------------------|---------------------------------------------------------------------|--|
| Prämienübersi    | Prämienübersicht Ergebnisdetails Annahmerichtlinien Leistungen Dokumente |                             |                                  |                     |                     |                |                              |           |              |                   |                                                                     |  |
| ▲ Tarif          |                                                                          | Ablauf                      | Erfolgreich                      | LD                  | AR H                | •              | Prämie Gesamt                | Prämie KH | Prämie Kasko | Kosten Leistungen |                                                                     |  |
| + ALLIANZ >      | <b>&gt;</b>                                                              | 01.01.2024                  | 4/6                              | ٠                   | •                   | 9              | 3.151,48                     | 1.468,42  | 1.643,16     | 39,90             | Aktionen 👻                                                          |  |
| + ALTE LEIP      | ZIGER »                                                                  | 01.01.2024                  | 6/6                              | •                   | •                   | 9              | 5.757,83                     | 2.951,68  | 2.479,73     | 326,42            | Aktionen 👻                                                          |  |
| i Alle Prämien s | sind gemäß<br>rsicht druc                                                | 3 Zahlungsweis<br>ken (PDF) | se in € und inkl<br>C Angebot fi | . Versio<br>ür mehi | cherung<br>rere Tar | isste<br>ife e | euer angegeben.<br>erstellen |           |              |                   | Nachlass/Zuschlag bearbeiten<br>Angebot erstellen<br>Antrag stellen |  |

#### Sortierfunktion

Das Ergebnis kann über die Dreiecke vor der Spaltenüberschrift sortiert werden.

| F | Prämienübersicht | Ergebnisdeta | ils | Leis | stungen Dokume | ente      | •            |                   |            |
|---|------------------|--------------|-----|------|----------------|-----------|--------------|-------------------|------------|
|   | Tarif            | Erfolgreich  | LD  | AR   | Prämie Gesamt  | Prämie KH | Prämie Kasko | Kosten Leistungen |            |
| + | ALTE LEIPZIGER   | 3/3          | ٠   |      | 2.968,80       | 1.440,99  | 1.527,81     | 0,00              | Aktionen + |

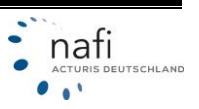

#### 6.2.2 Ergebnisdetail

Im Ergebnisdetail werden Ihnen die Einzelprämien für jedes Fahrzeug für den gewählten Tarif angezeigt. Weiterhin erhalten Sie Informationen zu den Beitragssätzen, den SF-Klassen, Regionalund Typklassen sowie evtl. berechneten Nachlässen bzw. Zuschlägen.

Um den Tarif zu ändern / wechseln, klicken Sie auf den oben aufgeführten Tarif und wählen aus der aufgeklappten Liste den gewünschten Tarif aus. Über die Pfeiltasten, rechts neben dem Tarifnamen, können Sie den *"nächsten Tarif"* (Pfeil nach unten) oder den *"vorherigen Tarif"* (Pfeil nach oben) auswählen.

| Ergebnis der Berechnung vom 17.02.23 10:59 |                                |                                                                                                    |                                                                                                    |                                                                                                    |                                                                                                    |                                                                                                    |                                                                                                    |                                                                                                    |                                                                                                    |                                                                                                    |                                                                                                    |                                                                                                    |                                                                                                    |                                                                                                    |                                                                                                    |                                                                                                    |
|--------------------------------------------|--------------------------------|----------------------------------------------------------------------------------------------------|----------------------------------------------------------------------------------------------------|----------------------------------------------------------------------------------------------------|----------------------------------------------------------------------------------------------------|----------------------------------------------------------------------------------------------------|----------------------------------------------------------------------------------------------------|----------------------------------------------------------------------------------------------------|----------------------------------------------------------------------------------------------------|----------------------------------------------------------------------------------------------------|----------------------------------------------------------------------------------------------------|----------------------------------------------------------------------------------------------------|----------------------------------------------------------------------------------------------------|----------------------------------------------------------------------------------------------------|----------------------------------------------------------------------------------------------------|----------------------------------------------------------------------------------------------------|
| ämien                                      | ämienübersicht Ergebnisdetails |                                                                                                    |                                                                                                    | Annahmerichtlinien Leistungen Dokumente                                                                                                    |                                                                                                    |                                                                                                    |                                                                                                    |                                                                                                    |                                                                                                    |                                                                                                    |                                                                                                    |                                                                                                    |                                                                                                    |                                                                                                    |                                                                                                    |                                                                                                    |
| ALT                                        | E LEIPZI                       | GER 👻                                                                                                    | <b>^</b> ~                                                                                                    | <                                                                                                    |                                                                                                    |                                                                                                    |                                                                                                    |                                                                                                    |                                                                                                    |                                                                                                    |                                                                                                    |                                                                                                    |                                                                                                    |                                                                                                    |                                                                                                    |                                                                                                    |
| AL<br>AL                                   | LIANZ                          | liger                                                                                                    | Knz.                                                                                                    | LD                                                                                                    | AR/H                                                                                                    | Gesamt                                                                                                    | кн                                                                                                    | Kasko                                                                                                    | Leistungen                                                                                                    | KH SF-<br>Satz                                                                                                    | SF KH                                                                                                    | VK SF-<br>Satz                                                                                                    | SF VK                                                                                                    | Regionalklassen                                                                                                    | Typklassen                                                                                                    | NZ KH/Kasko<br>manuell                                                                                                    |
| 1                                          | 112                            | PKW<br>Geschäftsführer                                                                                                  | HX XX<br>1                                                                                                    | ٠                                                                                                    | 0                                                                                                    | 1.185,84                                                                                                    | 367,83                                                                                                    | 691,27                                                                                                    | 126,74                                                                                                    | 42 %                                                                                                    | SF 10 / SF<br>10                                                                                                    | 47 %                                                                                                    | SF 10/SF<br>10                                                                                                    | 3/3/8                                                                                                    | 14/21/24                                                                                                    | -5,00% /<br>-5,00%                                                                                                    |
| 2                                          | 112                            | PKW 2                                                                                                    | HX XX<br>2                                                                                                    | ٠                                                                                                    | 0                                                                                                    | 2.789,72                                                                                                    | 1.194,64                                                                                                    | 1.395,40                                                                                                    | 199,68                                                                                                    | 100 %                                                                                                    | 0/0                                                                                                    | 80 %                                                                                                    | 0/0                                                                                                    | 3/3/8                                                                                                    | 21/26/24                                                                                                    | -5.00% /<br>-5.00%                                                                                                    |
|                                            | amien<br>ALT<br>AL<br>1        | gebnis of       amienübersicht       ALTE LEIPZI       ALTE LEIPZI       ALTE LEIPZI       1       12       2       112 | ALTE LEIPZIGER       ALTE LEIPZIGER       ALTE LEIPZIGER       1     112       PKW       Geschäftsführer       2     112       PKW 2 | gebnis der Berechnung vom 17.02       rämienübersicht     Ergebnisdetails     Annahm       ALTE LEIPZIGER     ^     ~       ALLTE LEIPZIGER     Knz.     Max       1     112     PKW     HX XX       2     112     PKW 2     HX XX       2     112     PKW 2     HX XX | gebnis der Berechnung vom 17.02.23 1       rämienübersicht     Ergebnisdetails     Annahmerichtil       ALTE LEIPZIGER <ul> <li>ALLIANZ</li> <li>ALTE LEIPZIGER</li> <li>Knz.</li> <li>LD</li> <li>1 112</li> <li>PKW</li> <li>Geschäftsführer</li> <li>1</li> <li>2 112</li> <li>PKW 2</li> <li>HX.XX</li> <li>2</li> </ul> | gebnis     der Berechnung vom 17.02.23 10:59       rämienübersicht     Ergebnisdetails     Annahmerichtlinien       ALTE LEIPZIGER     •     •       ALTE LEIPZIGER     •     •       ALTE LEIPZIGER     •     •       1     112     PKW       2     112     PKW 2       2     112     PKW 2 | Gebnis der Berechnung vom 17.02.23 10:59       rämienübersicht     Ergebnisdetails     Annahmerichtlinien     Leistunge       ALTE LEIPZIGER <ul> <li>ALLIANZ</li> <li>ALTE LEIPZIGER</li> <li>Knz</li> <li>LD AR/H Gesamt</li> <li>1 112</li> <li>PKW</li> <li>Geschäftsführer</li> <li>1 112</li> <li>PKW 2</li> <li>HX XX</li> <li>Rational 2</li> <li>MX 2</li> <li>Rational 2</li> <li>Rational 2<!--</th--><th>Gebnis der Berechnung vom 17.02.23 10:59       rämienübersicht     Ergebnisdetails     Annahmerichtlinien     Leistungen     Dok       ALTE LEIPZIGER     Nz     LD     AR/H     Gesamt     KH       1     112     PKW     HX XX     Image: 1.185.84     387.83       2     112     PKW 2     HX XX     Image: 2.789.72     1.194.84</th><th>Gebnis der Berechnung vom 17.02.23 10:59       rämienübersicht     Ergebnisdetalls     Annahmerichtlinien     Leistungen     Dokumente       ALTE LEIPZIGER          <ul> <li>ALLIANZ</li> <li>ALTE LEIPZIGER</li> <li>Knz.</li> <li>LD</li> <li>AR/H</li> <li>Geschäftsführer</li> <li>1</li> <li>112</li> <li>PKW</li> <li>Geschäftsführer</li> <li>1</li> <li>PKW 2</li> <li>HX.XX</li> <li>2.789.72</li> <li>1.194.84</li> <li>1.395.40</li> <li>2.789.72</li> <li>1.194.84</li> <li>1.395.40</li> <li>2</li> </ul></th><th>Gebnis der Berechnung vom 17.02.23 10:59         tämienübersicht Ergebnisdetalis Annahmerichtlinien Leistungen Dokumente         ALTE LEIPZIGER       Av         ALTE LEIPZIGER       N       V         ALTE LEIPZIGER       N       V         ALTE LEIPZIGER       N       V         I 112       PKW       HX XX       I 1.185,84       387,83       691,27       128,74         2       112       PKW 2       HX XX       I 2.789,72       1.194,84       1.385,40       199,88</th><th>Gebnis der Berechnung vom 17.02.23 10:59         rämienübersicht       Ergebnisdetails       Annahmerichtlinien       Leistungen       Dokumente         ALTE LEIPZIGER       Knz.       LD AR/H Gesamt       KH KH SF-<br/>Satz         1       112       PKW<br/>Geschäftsführer       HX XX       0       1.185.84       367.83       691.27       126.74       42 %         2       112       PKW 2       HX XX       0       2.788,72       1.194.64       1.385.40       199.68       100 %</th><th>Gebnis der Berechnung vom 17.02.23 10:59           Tämienübersicht         Ergebnisdetails         Annahmerichtlinien         Leistungen         Dokumente           ALTE LEIPZIGER         N         V         ALTE LEIPZIGER         N         V         KH SF-<br/>Satz         SF KH           1         112         PKW<br/>Geschäftsführer         HX XX         Image: Normal State in the state in the sta</th><th>Gebnis der Berechnung vom 17.02.23 10:59           tämienübersicht         Ergebnisdetails         Annahmerichtlinien         Leistungen         Dokumente           ALTE LEIPZIGER         N         V         Statz         SF KH         VK SF-<br/>Satz           ALTE LEIPZIGER         Knz.         LD         AR/H         Gesamt         KH         Kasko         Leistungen         Satz         SF KH         Satz           1         112         PKW         HX XX         Image: Non-state of the state of the state of the</th><th>Gebnis der Berechnung vom 17.02.23 10:59           Tämienübersicht         Ergebnisdetails         Annahmerichtlinien         Leistungen         Dokumente           ALTE LEIPZIGER         N         V         SF         VK SF-<br/>Satz         SF VK           1         112         PKW         HX XX         0         1.185.84         367.83         691.27         128.74         42%         SF 10/SF         47%         SF 10/SF           2         112         PKW 2         HX XX         0         2.789.72         1.194.84         1.385.40         199.88         100%         0/0         80%         0/0</th><th>Gebnis der Berechnung vom 17.02.23 10:59           timienübersicht         Ergebnisdetails         Annahmerichtlinien         Leistungen         Dokumente           ALTE LEIPZIGER         KH SF-         VK SF-           ALTE LEIPZIGER         N VK SF-           ALTE LEIPZIGER         Knz         LD AR/H Gesamt KH         Kasko         Leistungen         VK SF-           ALTE LEIPZIGER         Knz         LD AR/H Gesamt KH         Kasko         Leistungen         SF KH         Satz         SF VK         Regionalklassen           1         112         PKW         HX XX         Image: 1.185,84         387,83         691,27         128,74         42 %         SF 10/SF         47 %         SF 10/SF         3/3/8           2         112         PKW 2         HX XX         Image: 2.789,72         1.194,84         1.385,40         199,88         100 %         0/0         80 %         0/0         3/3/8</th><th>Annahmerichtlinien Leistungen Dokumente           KH SF- SF KH VK SF- SF VK Regionalklassen Typklassen           ALTE LEIPZIGER         Kn.z.         LD         AR/H         Gesamt         KH         KAsko         Leistungen         Sitz         SF KH         VK SF- Sitz         SF VK         Regionalklassen         Typklassen           1         112         PKW         HX XX         •         1.185.84         367.83         691.27         126.74         42 %         SF 10/SF         47 %         SF 10/SF         3/3/8         14/21/24           2         112         PKW 2         HX XX         •         0         2.789.72         1.194.84         1395.40         199.88         100 %         0/0         80 %         0/0         3/3/8         21/28/24</th></li></ul> | Gebnis der Berechnung vom 17.02.23 10:59       rämienübersicht     Ergebnisdetails     Annahmerichtlinien     Leistungen     Dok       ALTE LEIPZIGER     Nz     LD     AR/H     Gesamt     KH       1     112     PKW     HX XX     Image: 1.185.84     387.83       2     112     PKW 2     HX XX     Image: 2.789.72     1.194.84 | Gebnis der Berechnung vom 17.02.23 10:59       rämienübersicht     Ergebnisdetalls     Annahmerichtlinien     Leistungen     Dokumente       ALTE LEIPZIGER <ul> <li>ALLIANZ</li> <li>ALTE LEIPZIGER</li> <li>Knz.</li> <li>LD</li> <li>AR/H</li> <li>Geschäftsführer</li> <li>1</li> <li>112</li> <li>PKW</li> <li>Geschäftsführer</li> <li>1</li> <li>PKW 2</li> <li>HX.XX</li> <li>2.789.72</li> <li>1.194.84</li> <li>1.395.40</li> <li>2.789.72</li> <li>1.194.84</li> <li>1.395.40</li> <li>2</li> </ul> | Gebnis der Berechnung vom 17.02.23 10:59         tämienübersicht Ergebnisdetalis Annahmerichtlinien Leistungen Dokumente         ALTE LEIPZIGER       Av         ALTE LEIPZIGER       N       V         ALTE LEIPZIGER       N       V         ALTE LEIPZIGER       N       V         I 112       PKW       HX XX       I 1.185,84       387,83       691,27       128,74         2       112       PKW 2       HX XX       I 2.789,72       1.194,84       1.385,40       199,88 | Gebnis der Berechnung vom 17.02.23 10:59         rämienübersicht       Ergebnisdetails       Annahmerichtlinien       Leistungen       Dokumente         ALTE LEIPZIGER       Knz.       LD AR/H Gesamt       KH KH SF-<br>Satz         1       112       PKW<br>Geschäftsführer       HX XX       0       1.185.84       367.83       691.27       126.74       42 %         2       112       PKW 2       HX XX       0       2.788,72       1.194.64       1.385.40       199.68       100 % | Gebnis der Berechnung vom 17.02.23 10:59           Tämienübersicht         Ergebnisdetails         Annahmerichtlinien         Leistungen         Dokumente           ALTE LEIPZIGER         N         V         ALTE LEIPZIGER         N         V         KH SF-<br>Satz         SF KH           1         112         PKW<br>Geschäftsführer         HX XX         Image: Normal State in the state in the sta | Gebnis der Berechnung vom 17.02.23 10:59           tämienübersicht         Ergebnisdetails         Annahmerichtlinien         Leistungen         Dokumente           ALTE LEIPZIGER         N         V         Statz         SF KH         VK SF-<br>Satz           ALTE LEIPZIGER         Knz.         LD         AR/H         Gesamt         KH         Kasko         Leistungen         Satz         SF KH         Satz           1         112         PKW         HX XX         Image: Non-state of the state of the | Gebnis der Berechnung vom 17.02.23 10:59           Tämienübersicht         Ergebnisdetails         Annahmerichtlinien         Leistungen         Dokumente           ALTE LEIPZIGER         N         V         SF         VK SF-<br>Satz         SF VK           1         112         PKW         HX XX         0         1.185.84         367.83         691.27         128.74         42%         SF 10/SF         47%         SF 10/SF           2         112         PKW 2         HX XX         0         2.789.72         1.194.84         1.385.40         199.88         100%         0/0         80%         0/0 | Gebnis der Berechnung vom 17.02.23 10:59           timienübersicht         Ergebnisdetails         Annahmerichtlinien         Leistungen         Dokumente           ALTE LEIPZIGER         KH SF-         VK SF-           ALTE LEIPZIGER         N VK SF-           ALTE LEIPZIGER         Knz         LD AR/H Gesamt KH         Kasko         Leistungen         VK SF-           ALTE LEIPZIGER         Knz         LD AR/H Gesamt KH         Kasko         Leistungen         SF KH         Satz         SF VK         Regionalklassen           1         112         PKW         HX XX         Image: 1.185,84         387,83         691,27         128,74         42 %         SF 10/SF         47 %         SF 10/SF         3/3/8           2         112         PKW 2         HX XX         Image: 2.789,72         1.194,84         1.385,40         199,88         100 %         0/0         80 %         0/0         3/3/8 | Annahmerichtlinien Leistungen Dokumente           KH SF- SF KH VK SF- SF VK Regionalklassen Typklassen           ALTE LEIPZIGER         Kn.z.         LD         AR/H         Gesamt         KH         KAsko         Leistungen         Sitz         SF KH         VK SF- Sitz         SF VK         Regionalklassen         Typklassen           1         112         PKW         HX XX         •         1.185.84         367.83         691.27         126.74         42 %         SF 10/SF         47 %         SF 10/SF         3/3/8         14/21/24           2         112         PKW 2         HX XX         •         0         2.789.72         1.194.84         1395.40         199.88         100 %         0/0         80 %         0/0         3/3/8         21/28/24 |

Im unteren Bereich finden Sie weitere Schaltflächen mit denen Sie den >>Nachlass / Zuschlag bearbeiten<<, die >>SF-Klassen anpassen<<, ein >>Angebot erstellen<< oder ein >>Antrag stellen<< können.

| +     | 6       | 3         | Fahrzeug 9           | HX            | ٠        | 0      | 172,07       | 172,07       | 0,00     | 0,00       | 30 % | SF 35 / SF<br>35 |
|-------|---------|-----------|----------------------|---------------|----------|--------|--------------|--------------|----------|------------|------|------------------|
|       |         |           |                      |               | ٠        |        | 5.757,83     | 2.951,68     | 2.479,73 | 326,42     |      |                  |
| () AI | le Prän | nien sind | l gemäß Zahlungsweis | e in € und in | kl. Vers | cherun | gssteuer ang | jegeben.     |          |            |      |                  |
| ≞     | Nachlas | ss/Zusch  | lag bearbeiten       | 혼 SF-Klasse   | n anpa   | sen    | 🖹 Angeb      | ot erstellen | 🖴 Antra  | ag stellen |      |                  |

Wenn Sie auf den Namen eines Fahrzeugs klicken, kommen Sie in die Merkmalübersicht und können das Fahrzeug bearbeiten.

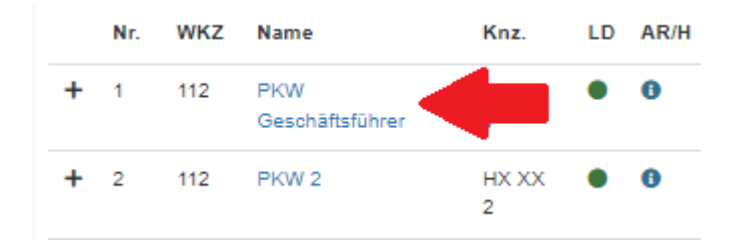

#### Fahrzeug 'PKW Geschäftsführer' bearbeiten

| Seite 1    | Seite 2 | Seite 3 | Seite 4 |                                |
|------------|---------|---------|---------|--------------------------------|
| Fahrzeugda | ten     |         |         |                                |
|            |         |         | Name    | PKW Geschäftsführer            |
|            |         |         | WKZ 🔞   | 112 - Pkw in Eigenverwendung 👻 |
|            |         |         | WINZ U  |                                |

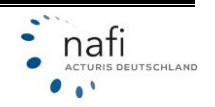

Klicken Sie auf das **"+"** vor einem Fahrzeug, können Sie sich die einzelnen *Kosten der Leistungen,* Hinweise und die Hauptfälligkeit zu diesem Fahrzeug anzeigen lassen. Über das **"-"** werden die Informationen wieder ausgeblendet.

| ~                                                                                           | Geschäftsführer                                                                                                    | 1                                                                 |                                          | •                                            | 1.165,64                                                            | 307,03                                      | 091,27                                             | 120,74                                     | 42 70        | 10<br>10         |
|---------------------------------------------------------------------------------------------|----------------------------------------------------------------------------------------------------|-------------------------------------------------------------------|------------------------------------------|----------------------------------------------|---------------------------------------------------------------------|---------------------------------------------|----------------------------------------------------|--------------------------------------------|--------------|------------------|
| 2                                                                                           | PKW 2                                                                                                    | HX XX<br>2                                                        | •                                        | 0                                            | 2.789,72                                                            | 1.194,64                                    | 1.395,40                                           | 199,68                                     | 100 %        | 0/0              |
|                                                                                             |                                                                                                    |                                                                   |                                          |                                              |                                                                     |                                             |                                                    |                                            |              |                  |
| Hinwei                                                                                      | se:                                                                                                    |                                                                   |                                          |                                              |                                                                     |                                             |                                                    |                                            |              |                  |
| <ol> <li>Hinwei:</li> <li>Achtur</li> </ol>                                                 | se:<br>ng! Neupreisentschädigun                                                                                      | g von elektror                                                    | nische                                   | n Gerät                                      | en nur bis zu :                                                     | 24 Monaten                                  | nach Anschaff                                      | ung.                                       |              |                  |
| <ol> <li>Hinwei:</li> <li>Achtur</li> <li>Die Bir</li> </ol>                                | se:<br>ng! Neupreisentschädigun<br>ndefrist für das Angebot b                                                        | g von elektro<br>eträgt 28 Tage                                   | nische<br>e ab de                        | n Gerät<br>em Ange                           | en nur bis zu :<br>ebotsdatum.                                      | 24 Monaten                                  | nach Anschaff                                      | ung.                                       |              |                  |
| <ol> <li>Hinwei:</li> <li>Achtur</li> <li>Die Bir</li> <li>Sämtli</li> </ol>                | se:<br>ng! Neupreisentschädigun<br>ndefrist für das Angebot b<br>che Fahrzeuge des Fuhrp                             | g von elektror<br>eträgt 28 Tage<br>arks müssen                   | nische<br>e ab de<br>(soferi             | n Geräti<br>em Ange<br>n in dies             | en nur bis zu :<br>ebotsdatum.<br>sem Tarif versi                   | 24 Monaten<br>icherbar) in                  | nach Anschaff<br>diesem Tarif ve                   | ung.<br>ersichert sein.                    |              |                  |
| <ul> <li>Hinwei:</li> <li>Achtur</li> <li>Die Bir</li> <li>Sämtli</li> <li>ACHTU</li> </ul> | se:<br>ng! Neupreisentschädigun<br>ndefrist für das Angebot b<br>che Fahrzeuge des Fuhrp<br>UNG! Mit der Fahrer-Schu | g von elektror<br>eträgt 28 Tage<br>arks müssen<br>itzversicherur | nische<br>e ab de<br>(soferi<br>ng ist d | n Geräti<br>em Ange<br>n in dies<br>ler bere | en nur bis zu :<br>ebotsdatum.<br>sem Tarif versi<br>chtigte Fahrer | 24 Monaten<br>icherbar) in<br>r versichert, | nach Anschaff<br>diesem Tarif ve<br>der das 23. Le | ung.<br>ersichert sein.<br>bensjahr vollen | det hat. Ber | echtigter Fahrer |

Hauptfälligkeit: 01.01.2024

#### 6.2.2.1 SF-Klassen anpassen

Im Ergebnisdetail können Sie die >>SF-Klassen anpassen<<.

| Alle Prämien sind gemäß Zahlungs | weise in € und inkl. Versicherun | gssteuer angegeben. |                  |
|----------------------------------|----------------------------------|---------------------|------------------|
| achlass/Zuschlag bearbeiten      | ≢ SF-Klassen anpassen            | Angebot erstellen   | 🕰 Antrag stellen |

In der Spalte "**SF-Klasse neu**" können Sie die SF-Klassen zwischen den Fahrzeugen verschieben und berechnen lassen, ob sich ggf. günstigere Alternativen ergeben, ohne Ihre eigentlichen Eingaben ändern zu müssen.

Klicken Sie nach der Änderung auf **>>neu Berechnen<<**, werden in der Spalte "**Prämie - letzte**", die neuen Prämien angezeigt und Abweichungen farblich markiert.

Über >>in "gemerkt" übernehmen<< können Sie die Konstellation unter "Prämie gemerkt" merken. Bei >>zurücksetzen<< kann ein vorheriger Stand wieder in "SF-Klasse neu" übernommen werden. In der Spalte "Prämie – original" werden die Prämien aus der eigentlichen Berechnung anzeigt.

| SF-Anpassun              | <b>j</b> für 'Tes | stflotte' | (Tarif ALTE   | LEIPZIGEI | r fuhrpaf | RKMODE   | LL)         |             |                  |                  |          |           |           |                  |                  |          |              |          |                  |                  |
|--------------------------|-------------------|-----------|---------------|-----------|-----------|----------|-------------|-------------|------------------|------------------|----------|-----------|-----------|------------------|------------------|----------|--------------|----------|------------------|------------------|
| F                        | ahrzeug           |           |               | SF-Kla    | sse - neu | Р        | rämie - let | zte         | SF-Klas          | se - letzte      | Prär     | nie - gem | erkt      | SF-Klass         | e - gemerkt      | Prä      | imie - origi | inal     | SF-Klass         | e - original     |
| Nr. Name                 | Knz.              | WKZ       | Kaskoart      | кн        | VK        | gesamt   | КН          | Kasko       | кн               | VK               | gesamt   | KH        | Kasko     | КН               | VK               | gesamt   | KH           | Kasko    | КН               | VK               |
| 1 PKW<br>Geschäftsführer | HX XX<br>1        | 112       | Volikasko     | 0 -       | 0 -       | 2.304,79 | 875,72      | 1.176,67    | 0/0              | 0/0              | 2.304,79 | 875,72    | 1.176,67  | 0/0              | 0/0              | 1.185,84 | 367,83       | 691,27   | SF 10 / SF<br>10 | SF 10/SF<br>10   |
| 2 PKW 2                  | HX XX<br>2        | 112       | Volikasko     | SF 10 👻   | SF 10 -   | 1.405,39 | 501,70      | 819,79      | SF 10 / SF<br>10 | SF 10 / SF<br>10 | 1.405,39 | 501,70    | 819,79    | SF 10 / SF<br>10 | SF 10 / SF<br>10 | 2.789,72 | 1.194,64     | 1.395,40 | 0/0              | 0/0              |
| 3 LKW Auslieferung       | HX XX<br>4        | 251       | Teilkasko     | SF 35 *   |           | 552,87   | 406,38      | 146,49      | SF 35 / SF<br>35 |                  | 682,23   | 535,74    | 146,49    | SF 18 / SF<br>18 |                  | 682,23   | 535,74       | 146,49   | SF 18 / SF<br>18 |                  |
| 4 351 Nah                | HX XX<br>6        | 351       | Vollkasko     | SF 18 🔻   | SF 18 *   | 877,63   | 631,06      | 246,57      | SF 18 / SF<br>18 | SF 18 / SF<br>18 | 877,63   | 631,06    | 246,57    | SF 18 / SF<br>18 | SF 18 / SF<br>18 | 877,63   | 631,06       | 246,57   | SF 18 / SF<br>18 | SF 18 / SF<br>18 |
| 5 Anhänger               | HX XX<br>8        | 581       | ohne<br>Kasko |           |           | 50,34    | 50,34       | 0,00        |                  |                  | 50,34    | 50,34     | 0,00      |                  |                  | 50,34    | 50,34        | 0,00     |                  |                  |
| 6 Fahrzeug 9             | HX                | 3         | ohne<br>Kasko | SF 18 💌   |           | 177,91   | 177,91      | 0,00        | SF 18 / SF<br>18 |                  | 172,07   | 172,07    | 0,00      | SF 35 / SF<br>35 |                  | 172,07   | 172,07       | 0,00     | SF 35 / SF<br>35 |                  |
|                          |                   |           |               | S zurück  | setzen +  | 5.368,93 | 2.643,11    | 2.389,52    |                  |                  | 5.492,45 | 2.766,63  | 2.389,52  |                  |                  | 5.757,83 | 2.951,68     | 2.479,73 |                  |                  |
|                          |                   |           |               | 🞜 neu t   | erechnen  |          | in "g       | emerkt" übe | ernehmen O       |                  | 4        | gemerkte  | SF-Klasse | n in Flotte spei | chern            |          |              |          |                  |                  |

I Alle Prämien sind gemäß Zahlungsweise in € und inkl. Versicherungssteuer angegeben. Bitte beachten Sie auch die Kurzanleitung zur SF-Anpassung.

Eine Ausführliche Anleitung zu dem Punkt ist unterhalb der Tabelle oder oben über "Hilfe" verlinkt. Klicken Sie dazu auf **>>Kurzanleitung SF-Anpassung<<**.

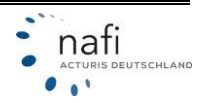

#### 6.2.3 Annahmerichtlinien

Liegen Annahmerichtlinien vor, können Sie sich das je Fahrzeug anzeigen lassen.

| Prämienübersicht Ergebr      | nisdetails | Anna    | hmeri | chtlinien | Le   | istungen | D     | okument | е     |         |        |       |
|------------------------------|------------|---------|-------|-----------|------|----------|-------|---------|-------|---------|--------|-------|
| Tarif. HDI                   | -          | ^       | ~     |           |      |          |       |         |       |         |        |       |
|                              | PKW        | Gesch   | PKV   | / 2       | LKW  | Auslie   | 351 N | ah      | Anhär | nger    | Fahrze | eug 9 |
|                              | HX XX      | K 1     | HX.)  | (X 2      | HX X | X 4      | HX XX | Κ6      | HX XX | 8       | HX     |       |
|                              | WKZ        | 112, VK | WKZ   | 2 112, VK | WKZ  | 251, TK  | WKZ   | 351, VK | WKZ 5 | 581, KH | WKZ 3  | , KH  |
| Annahmerichtlinie            | КН         | TK/VK   | КН    | TK/VK     | кн   | TK/VK    | кн    | TK/VK   | КН    | TK/VK   | КН     | TK/VK |
| Flotte: Anzahl der Fahrzeuge |            |         |       |           |      |          |       |         |       |         |        |       |
| SF-Klasse                    |            |         |       |           |      |          |       |         |       |         |        |       |
| Wagnis (Wkz)                 |            |         |       |           |      |          |       |         | A     |         |        |       |
| Zuofahrzeug                  |            |         |       |           |      |          |       |         | A     |         |        |       |

Achtung: Es wird gegen die Annahmerichtlinien des Versicherers verstoßen!

#### 6.2.4 Leistungen / Leistungsübersicht

In der Leistungsübersicht werden Ihnen für jedes Fahrzeug, zu jedem Tarif, alle Leistungen angezeigt.

Durch einen Klick auf *"+alle aufklappen"* können Sie sich den Leistungsumfang der einzelnen Rubriken detaillierter anzeigen lassen.

Durch einen Klick auf "- alle zuklappen", schließen Sie die detaillierte Anzeige.

| Ergebnis der Bere<br>Prämienübersicht Erge | echnun<br>bnisdeta | ig vom 17.i<br>ils Annal     | 02.23 11:25<br>nmerichtlinien                                                                                                    | Leistungen            | Dokumen            | te                  |                  |
|--------------------------------------------|--------------------|------------------------------|----------------------------------------------------------------------------------------------------|-----------------------|--------------------|---------------------|------------------|
| Tarif: ALTE LEIPZIGER                      |                    | - ^ `                        | ~                                                                                                    |                       |                    |                     |                  |
| -                                          | 1                  | P <b>KW Gesch</b><br>HX XX 1 | Р <b>КW 2</b><br>НХ XX 2                                                                                                    | LKW Auslie<br>HX XX 4 | 351 Nah<br>HX XX 6 | Anhänger<br>HX XX 8 | Fahrzeug 9<br>HX |
| + alle aufklappen – alle zuk               | lappen             | WKZ 112, VK                  | WKZ 112, VK                                                                                                    | WKZ 251, TK           | WKZ 351, VK        | WKZ 581, KH         | WKZ 3, KH        |
| <ul> <li>Haftpflicht-Deckung</li> </ul>    |                    |                              |                                                                                                    |                       |                    |                     |                  |
| Umweltschadenversicherung                  | 8                  | ×                            | ×                                                                                                    | $\checkmark$          | ×                  | ~                   | $\checkmark$     |
| Mallorca-Police                            | 8                  | ×                            | <ul> <li>Image: A second second s</li></ul> |                       |                    |                     | $\checkmark$     |
| Eigenschäden                               | 8                  |                              |                                                                                                    |                       |                    |                     |                  |
| Hakenlast                                  | 8                  |                              |                                                                                                    |                       |                    |                     |                  |
| + Standard-Leistungen                      |                    |                              |                                                                                                    |                       |                    |                     |                  |
| + SF-Einstufung                            |                    |                              |                                                                                                    |                       |                    |                     |                  |
| + Schadenregulierung                       |                    |                              |                                                                                                    |                       |                    |                     |                  |
| + erweiterte Kaskodeckung                  |                    |                              |                                                                                                    |                       |                    |                     |                  |
| + Mehrwert / Autoinhalt                    |                    |                              |                                                                                                    |                       |                    |                     |                  |
| + Unfallversicherung                       |                    |                              |                                                                                                    |                       |                    |                     |                  |
| + Reise                                    |                    |                              |                                                                                                    |                       |                    |                     |                  |
| + Zusatz-Verträge                          |                    |                              |                                                                                                    |                       |                    |                     |                  |
| + Einschränkung des Versich                | erungss            | chutzes                      |                                                                                                    |                       |                    |                     |                  |
| + Sonstiges                                |                    |                              |                                                                                                    |                       |                    |                     |                  |
| + Elektro                                  |                    |                              |                                                                                                    |                       |                    |                     |                  |

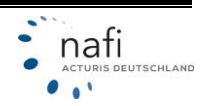

#### 6.2.5 Dokumente

Hier stehen Ihnen die Dokumente des gewählten Tarifs zur Verfügung. Durch einen Klick auf die Dokumentenbezeichnung in der ersten Spalte, öffnet sich das Dokument im PDF-Format.

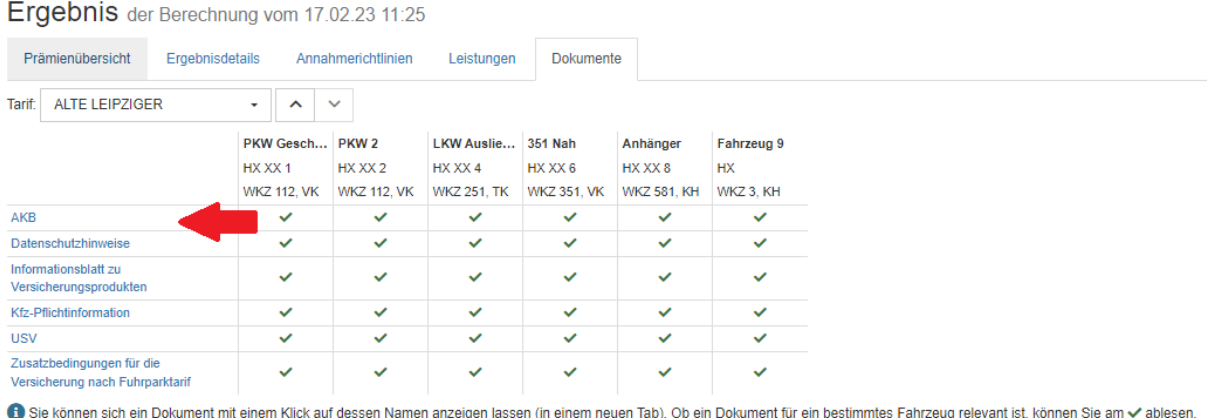

#### 7 Angebot erstellen

Bei der Angebotserstellung können Sie angeben, welche Daten im Angebot enthalten sein sollen, für welche Tarife Sie das Angebot erstellen möchten und ob Sie das Angebot als PDF erstellen oder direkt per E-Mail versenden möchten.

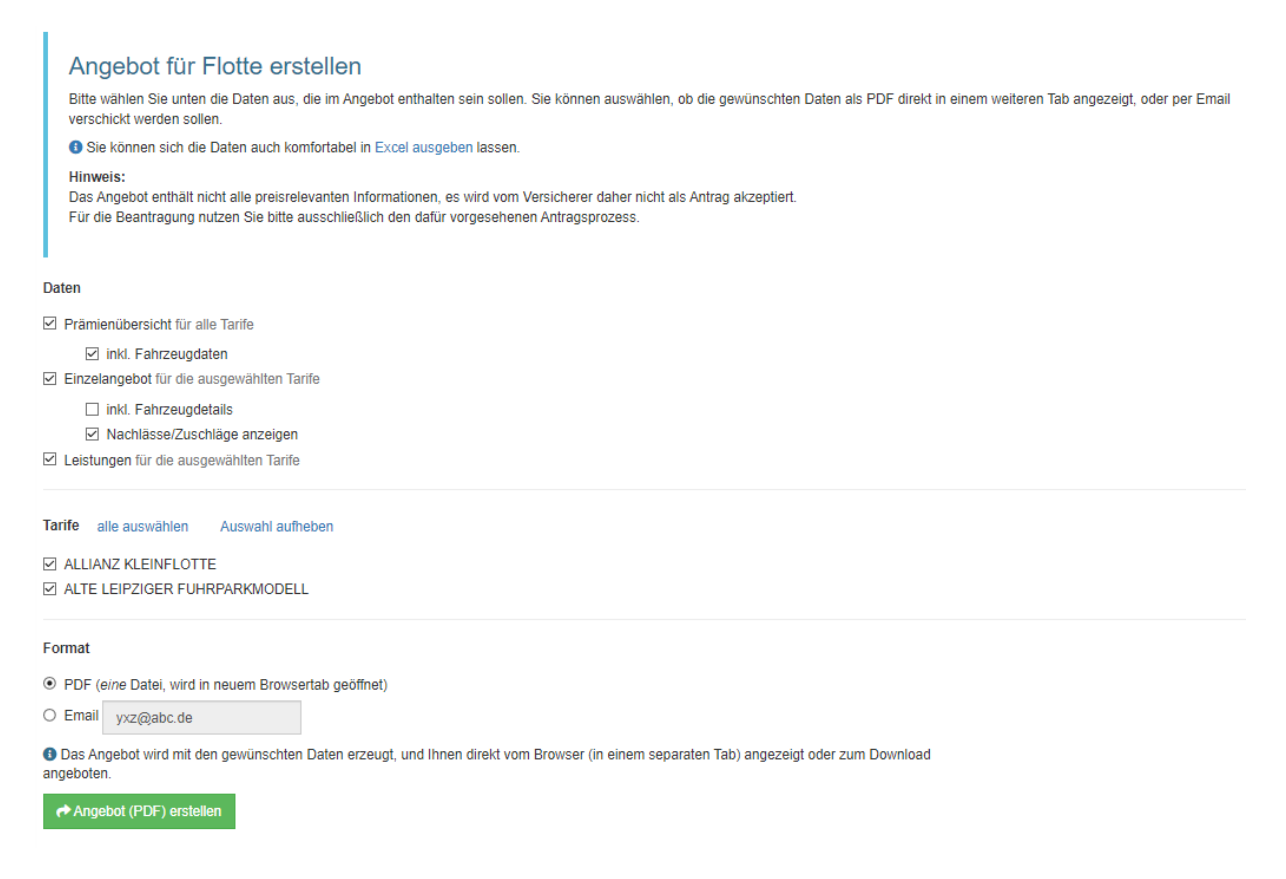

Ein Angebot lässt sich an mehreren Stellen erzeugen.

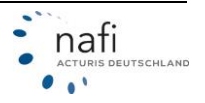

#### 7.1 Aus der Prämienübersicht

Klicken Sie rechts neben dem gewünschten Tarif auf >>Aktionen<< und dann auf "Angebot erstellen" oder unten auf >>Angebot für mehrere Tarife erstellen<<

| Ergebnis der B                             | erechnung        | vom 17.02       | 23 11:25     |           |                |           |              |                   |                              |
|--------------------------------------------|------------------|-----------------|--------------|-----------|----------------|-----------|--------------|-------------------|------------------------------|
| Prämienübersicht                           | Ergebnisdetails  | Annahme         | richtlinien  | Leis      | stungen Doku   | mente     |              |                   |                              |
| ▲ Tarif                                    | Ablauf           | Erfolgreich     | LD AR        | н 🗧       | Prämie Gesamt  | Prämie KH | Prämie Kasko | Kosten Leistungen |                              |
| + ALLIANZ >>                               | 01.01.2024       | 4/6             | •            | 0         | 3.151,48       | 1.468,42  | 1.643,16     | 39,90             | Aktionen -                   |
| + ALTE LEIPZIGER >>                        | 01.01.2024       | 6/6             | •            | 0         | 5.757,83       | 2.951,68  | 2.479,73     | 326,42            | Aktionen •                   |
| <ol> <li>Alle Prämien sind gemä</li> </ol> | ß Zahlungswei    | se in € und ink | . Versicheru | ingsstei  | uer angegeben. |           |              |                   | Nachlass/Angehlag bearbeiten |
| Prämienübersicht druc                      | ken (PDF)        | 🗅 Angebot f     | ür mehrere   | Tarife er | rstellen       |           |              |                   | Antrag stellen               |
| Es gibt eventuell günsti                   | gere Alternative | en. (Details)   |              |           |                | ~         |              |                   |                              |

### 7.2 Aus dem Ergebnisdetail

Klicken Sie unten auf >>Angebot erstellen<<.

| Er         | geb     | nis d     | der Berechnung         | vom 17     | 7.02.    | 23 11:     | 25          |             |           |            |                |                  |                |                  |                 |            |                           |
|------------|---------|-----------|------------------------|------------|----------|------------|-------------|-------------|-----------|------------|----------------|------------------|----------------|------------------|-----------------|------------|---------------------------|
| Pr         | ämieni  | ibersicht | Ergebnisdetails        | Ann        | ahme     | richtlinie | n Leist     | ungen       | Dokumente | •          |                |                  |                |                  |                 |            |                           |
| Tarif:     | ALT     | e leipzi  | GER •                  | ^          | ~        |            |             |             |           |            |                |                  |                |                  |                 |            |                           |
|            | Nr.     | WKZ       | Name                   | Knz.       | LD       | AR/H       | Gesamt      | КН          | Kasko     | Leistungen | KH SF-<br>Satz | SF KH            | VK SF-<br>Satz | SF VK            | Regionalklassen | Typklassen | NZ<br>KH/Kasko<br>manuell |
| +          | 1       | 112       | PKW<br>Geschäftsführer | HX<br>XX 1 | ٠        | 0          | 1.185,84    | 367,83      | 691,27    | 126,74     | 42 %           | SF 10 /<br>SF 10 | 47 %           | SF 10 /<br>SF 10 | 3/3/8           | 14/21/24   | -5,00% /<br>-5,00%        |
| +          | 2       | 112       | PKW 2                  | HX<br>XX 2 | ٠        | 0          | 2.789,72    | 1.194,64    | 1.395,40  | 199,68     | 100 %          | 0/0              | 80 %           | 0/0              | 3/3/8           | 21/26/24   | -5,00% /<br>-5,00%        |
| +          | 3       | 251       | LKW Auslieferung       | HX<br>XX 4 | •        | 0          | 682,23      | 535,74      | 146,49    | 0,00       | 29 %           | SF 18 /<br>SF 18 |                |                  | 3/1/1           | -          | -5,00% /<br>-5,00%        |
| +          | 4       | 351       | 351 Nah                | HX<br>XX 6 | •        | 0          | 877,63      | 631,06      | 246,57    | 0,00       | 29 %           | SF 18 /<br>SF 18 | 37 %           | SF 18 /<br>SF 18 | -               | -          | -5,00% /<br>-5,00%        |
| +          | 5       | 581       | Anhänger               | HX<br>XX 8 | ٠        | 0          | 50,34       | 50,34       | 0,00      | 0,00       |                |                  |                |                  | -               | -          | -5,00% /<br>0,00%         |
| +          | 6       | 3         | Fahrzeug 9             | HX         | •        | 0          | 172,07      | 172,07      | 0,00      | 0,00       | 30 %           | SF 35 /<br>SF 35 |                |                  | 2/1/2           | -          | -5,00% /<br>0,00%         |
|            |         |           |                        |            | •        |            | 5.757,83    | 2.951,68    | 2.479,73  | 326,42     |                |                  |                |                  |                 |            |                           |
| <b>B</b> A | lle Prä | mien sind | l gemäß Zahlungswei    | se in € ur | nd inkl. | Versich    | erungssteue | er angegebe | ın.       |            |                |                  |                |                  |                 |            |                           |
| ₽          | Nachla  | ass/Zusch | nlag bearbeiten        | ≢ SF-Kla   | assen    | anpasse    | n 🖹 A       | ngebot erst | ellen ┥   |            |                |                  |                |                  |                 |            |                           |

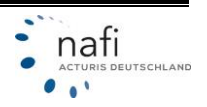

#### 7.3 Angebot / Daten in Excel ausgeben

Im oberen Bereich der Angebotsberechnung können Sie auch wählen, dass ein Angebot in "Excel ausgeben" wird.

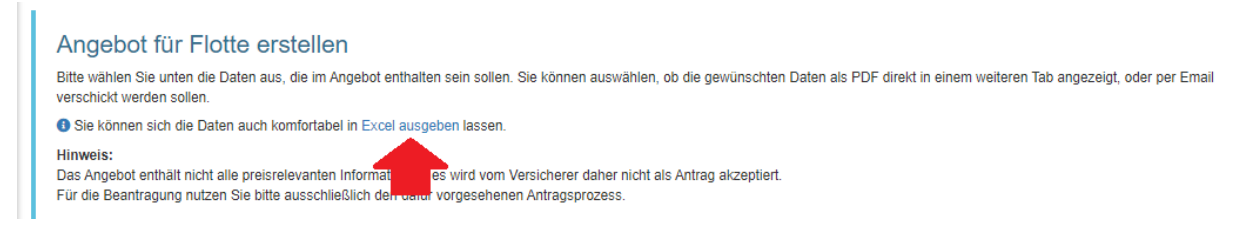

#### Alternativ geht das auch über den Menüpunkt "Flotte -> Daten in Excel ausgeben".

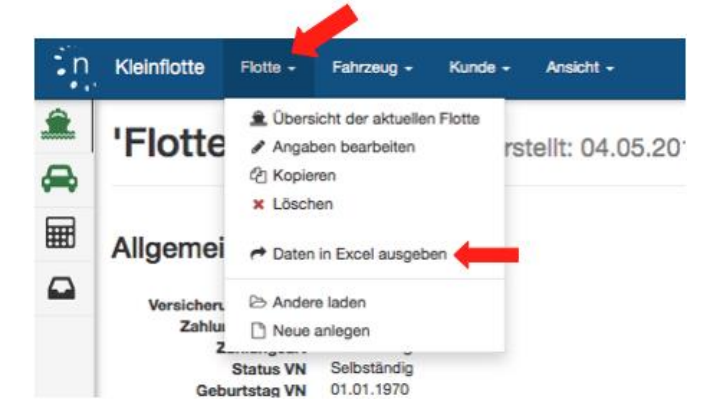

Hier lässt sich sich ebenfalls auswählen, welche Daten und Tarife im Excel-Export vorhanden sein sollen. Über **>>Datei erstellen<<** wird die Excel-Liste erstellt.

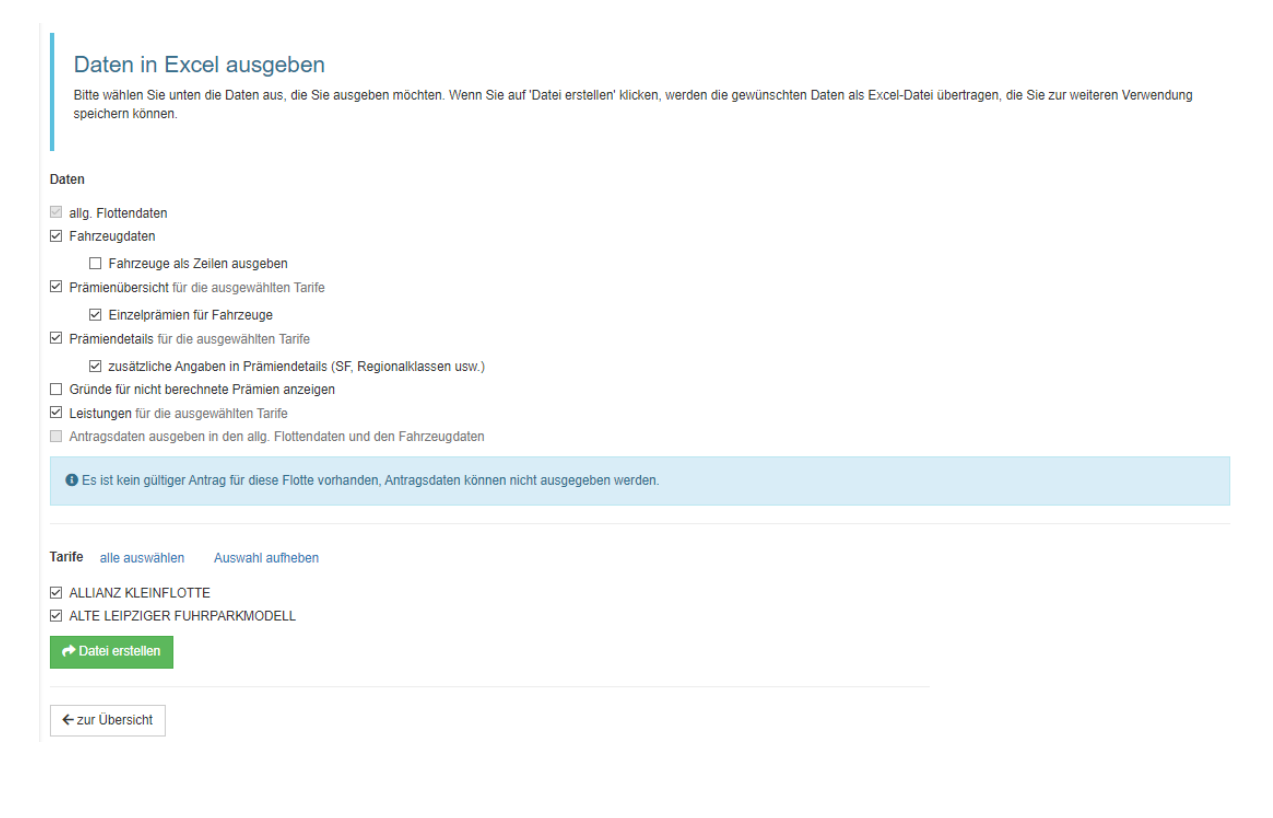

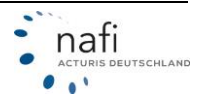

#### 8 Antrag stellen

Einen Antrag können Sie nur nach der Berechnung aus der "Prämienübersicht" oder dem "Ergebnisdetail" stellen.

#### 8.1 Aus der Prämienübersicht

Klicken Sie hierzu rechts neben dem gewünschten Tarif auf die Schaltfläche **>>Aktionen<<** und dann auf den Punkt *"Antrag stellen"*.

| Ergebnis der          | Berechnung          | vom 17.02.       | .23 11:25     | ō      |                  |           |              |                   |                                                   |
|-----------------------|---------------------|------------------|---------------|--------|------------------|-----------|--------------|-------------------|---------------------------------------------------|
| Prämienübersicht      | Ergebnisdetails     | Annahme          | erichtlinien  | L      | .eistungen Doku  | mente     |              |                   |                                                   |
| ▲ Tarif               | Ablauf              | Erfolgreich      | LD AR         | н      | ≑ Prämie Gesamt  | Prämie KH | Prämie Kasko | Kosten Leistungen |                                                   |
| + ALLIANZ »           | 01.01.2024          | 4/6              | •             | 0      | 3.151,48         | 1.468,42  | 1.643,16     | 39,90             | Aktionen 👻                                        |
| + ALTE LEIPZIGER      | » 01.01.2024        | 6/6              | •             | 0      | 5.757,83         | 2.951,68  | 2.479,73     | 326,42            | Aktionen 🗸                                        |
| Alle Prämien sind ger | mäß Zahlungswei     | se in € und inkl | l. Versicheru | ingss  | teuer angegeben. |           |              |                   | Nachlass/Zuschlag bearbeiten<br>Angebot erstellen |
| Prämienübersicht d    | rucken (PDF)        | 🗋 Angebot f      | ür mehrere    | Tarife | erstellen        |           |              |                   | Antrag stellen                                    |
| Es gibt eventuell gür | nstigere Alternativ | en. (Details)    |               |        |                  |           |              |                   |                                                   |

#### 8.2 Aus dem Ergebnisdetail

Hierzu wählen Sie - wie beim >>Angebot erstellen<< - zuerst den gewünschten Tarif und klicken dann unten auf die Schaltfläche >>Antrag stellen<<.

| Er    | geb      | nis d     | ler Berechnung       | vom 17.02       | .23    | 11:25    |              |              |          |               |            |               |            |               |                 |            |                        |
|-------|----------|-----------|----------------------|-----------------|--------|----------|--------------|--------------|----------|---------------|------------|---------------|------------|---------------|-----------------|------------|------------------------|
| P     | rämieni  | ibersicht | Ergebnisdetails      | Annahm          | ericht | linien   | Leistunge    | n Dok        | umente   |               |            |               |            |               |                 |            |                        |
| Tarif | ALT      | E LEIPZI  | GER 👻                | <b>^</b> ~      |        |          |              |              |          |               |            |               |            |               |                 |            |                        |
|       | Nr.      | WKZ       | Name                 | Knz.            | LD     | AR/H     | Gesamt       | кн           | Kasko    | Leistungen    | KH SF-Satz | SF KH         | VK SF-Satz | SF VK         | Regionalklassen | Typklassen | NZ KH/Kasko<br>manuell |
| +     | 1        | 112       | PKW Geschäftsführ    | er HX XX 1      | ٠      | 0        | 1.185,84     | 367,83       | 691,27   | 126,74        | 42 %       | SF 10 / SF 10 | 47 %       | SF 10 / SF 10 | 3/3/8           | 14/21/24   | -5,00% / -5,00%        |
| +     | 2        | 112       | PKW 2                | HX XX 2         | ٠      | 0        | 2.789,72     | 1.194,64     | 1.395,40 | 199,68        | 100 %      | 0/0           | 80 %       | 0/0           | 3/3/8           | 21/28/24   | -5,00% / -5,00%        |
| +     | 3        | 251       | LKW Auslieferung     | HX XX 4         | ٠      | 0        | 682,23       | 535,74       | 146,49   | 0,00          | 29 %       | SF 18 / SF 18 |            |               | 3/1/1           | -          | -5,00% / -5,00%        |
| +     | 4        | 351       | 351 Nah              | HX XX 6         | ٠      | 0        | 877,63       | 631,06       | 246,57   | 0,00          | 29 %       | SF 18 / SF 18 | 37 %       | SF 18 / SF 18 | -               | -          | -5,00% / -5,00%        |
| +     | 5        | 581       | Anhänger             | HX XX 8         | ٠      | 0        | 50,34        | 50,34        | 0,00     | 0,00          |            |               |            |               | -               | -          | -5,00% / 0,00%         |
| +     | 6        | 3         | Fahrzeug 9           | HX              | ٠      | 0        | 172,07       | 172,07       | 0.00     | 0,00          | 30 %       | SF 35 / SF 35 |            |               | 2/1/2           | -          | -5,00% / 0,00%         |
|       |          |           |                      |                 | ٠      |          | 5.757,83     | 2.951,68     | 2.479,73 | 326,42        |            |               |            |               |                 |            |                        |
| •     | lle Prär | nien sind | l gemäß Zahlungswei: | se in € und ink | l. Ver | sicherun | gssteuer anç | gegeben.     |          |               |            |               |            |               |                 |            |                        |
| #     | Nachla   | iss/Zusch | lag bearbeiten       | ≢ SF-Klasser    | anpa   | issen    | 🖹 Angeb      | ot erstellen | A A      | ntrag stellen |            |               |            |               |                 |            |                        |

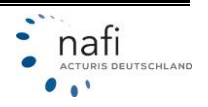

#### 8.3 Antragsstellung

Akzeptieren Sie die Annahmerichtlinien des Versicherers und klicken Sie auf >>Weiter<<.

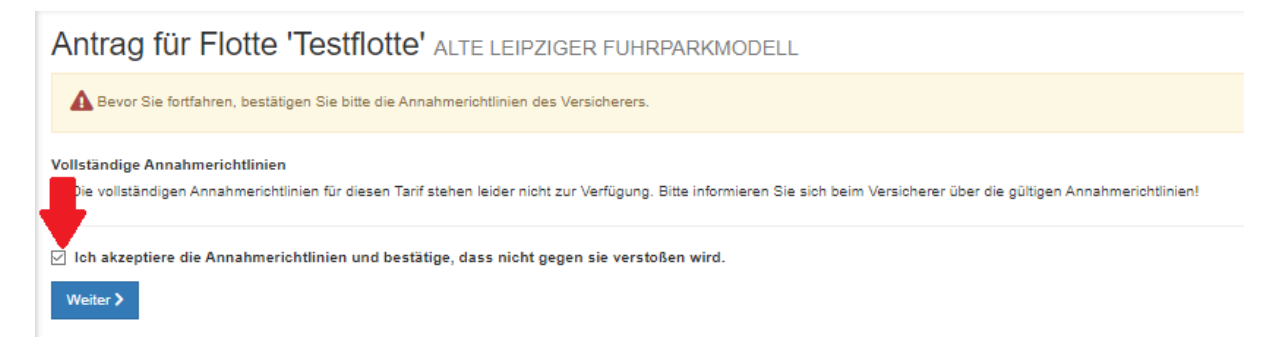

Auf der nächsten Seite *"Allgemeine Daten"* müssen Sie ggf. noch fehlende Daten ergänzen. Klicken Sie anschließend auf **>>Daten speichern<<**.

| Antrag für Flotte 'Testflotte                                       | e' alte leipziger fuhrparkmodell                                                 |                      |
|---------------------------------------------------------------------|----------------------------------------------------------------------------------|----------------------|
| Allgemeine Daten<br>(i) Bitte geben Sie unten die allgemeinen Daten | ein bzw. ergänzen Sie diese. Die Daten zu den einzelnen Fahrzeugen werden separa | t erfasst.           |
| Versicherungsnehmer                                                 |                                                                                  |                      |
| Anrede                                                              | Firma 👻                                                                          |                      |
| Titel                                                               |                                                                                  |                      |
| Nachname bzw. Firmenname                                            | Testunternehmen GmbH                                                             |                      |
| Straße (Hausanschrift)                                              | Lütmarser Str. 60                                                                |                      |
| Postleitzahl (Hausanschrift)                                        | 37871                                                                            |                      |
| Ort (Hausanschrift)                                                 | Höxter                                                                           |                      |
| Telefon                                                             |                                                                                  |                      |
| Fax                                                                 |                                                                                  |                      |
| Mobiltelefon                                                        |                                                                                  |                      |
| E-Mail                                                              | Test@nafi.de                                                                     |                      |
| Rechtsform                                                          | GmbH -                                                                           |                      |
| Angaben zum Lastschriftverfahren                                    |                                                                                  |                      |
| SEPA / Bankverbindung                                               | Eingabe IBAN 👻                                                                   |                      |
| IBAN                                                                |                                                                                  | Eingabe erforderlich |
| Kontonummer                                                         |                                                                                  |                      |
| Bankleitzahl                                                        |                                                                                  |                      |
| SEPA / abweichender Zahlungspflichtiger?                            | Nein 👻                                                                           |                      |
| Angaben zum Vermittler                                              |                                                                                  |                      |
| Untervermittler - Nummer                                            |                                                                                  |                      |
| Vermittlernummer                                                    |                                                                                  | Eingabe erforderlich |
| Firmenbezeichnung des Vermittlers                                   | NDO Nafi Standort 1, Firmenname 2                                                |                      |
| Ansprechpartner des Vermittlers                                     | Jupp Pitter                                                                      |                      |
| Straße/Postfach des Vermittlers                                     | Lütmarser 60                                                                     |                      |
| Plz des Vermittlers                                                 | 37671                                                                            |                      |
| Ort des Vermittlers                                                 | Höxter                                                                           |                      |
| Telefon des Vermittlers                                             | 05271-931000                                                                     |                      |
| Telefax des Vermittlers                                             |                                                                                  |                      |
| Emailadresse des Vermittlers                                        | test@nafi.de                                                                     |                      |
| 🛓 Daten speichern                                                   |                                                                                  |                      |

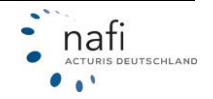

Nachdem die "Allgemeinen Daten" vervollständigt und gespeichert wurden, geht es weiter zu den Fahrzeugen der Flotte.

Auf der rechten Seite, im Bereich *"Fahrzeuge"*, wird in der Spalte *"Status"* angezeigt, ob alle notwendigen Daten der Fahrzeuge vorhanden sind. Sind die Eingaben unvollständig, klicken Sie auf **>>Fahrzeugübersicht<<**. Fehlende Daten erkennen Sie durch die rot markierten Eingabefelder.

|                                                                                                    |                                                                                                    |                                                            |                              |           |          |                                    | 1                                                                              |
|----------------------------------------------------------------------------------------------------|----------------------------------------------------------------------------------------------------|------------------------------------------------------------|------------------------------|-----------|----------|------------------------------------|--------------------------------------------------------------------------------|
| Angaben zur Flotte                                                                                             |                                                                                                    | Fahrzeuge                                                  |                              |           |          |                                    | Dokumente für den Versicherungsnehmer                                          |
| Versicherungsnehmer                                                                                            | Vermittler                                                                                                    | Name                                                       | Kennzeichen                  | WKZ       | AR/H     | Status                             | Allgemein                                                                      |
| Lütmarser Str. 60                                                                                              | NDO Nafi Standort 1, Firmenname 2<br>Jupp Pitter                                                                    | PKW Geschäftsführer                                        | HX XX 1                      | 112       | 0        | C Eingabe unvollständig            | Leistungsübersicht     SEPA-Mandat                                             |
| 37671 Höxter<br>Test@nafi.de                                                                                   | Lütmarser 60<br>37671 Höxter                                                                                        | PKW 2                                                      | HX XX 2                      | 112       | 0        | Eingabe unvollständig              | Tarifspezifisch                                                                |
| -                                                                                                    | test@nafi.de                                                                                                    | LKW Auslieferung                                           | HX XX 4                      | 251       | 0        | Eingabe unvollständig              | ARB     Datenschutzhinweise                                                    |
|                                                                                                    |                                                                                                    | 351 Nah                                                    | HX XX 6                      | 351       | 0        | Eingabe unvollständig              | Informationsblatt zu Versicherungsprodukten     Kfz_Pflichtinformation         |
|                                                                                                    |                                                                                                    | Anhänger                                                   | HX XX 8                      | 581       | 0        | Eingabe unvollständig              | • USV                                                                          |
|                                                                                                    |                                                                                                    | Fahrzeug 9                                                 | HX                           | 3         | 0        | Eingabe unvollständig              | <ul> <li>Zusatzbedingungen f ür die Versicherung nach Fuhrparktarif</li> </ul> |
|                                                                                                    |                                                                                                    | I≣ Fahrzeugübersich                                        | t 🤇 Einga                    | ben er    | forderli | ich 0                              | 🖾 per E-Mail verschicken                                                       |
| Hinweise zu den Fahrz<br>alle Fahrzeuge<br>Die Bindefrist für das Ang<br>Sämtliche Fahrzeuge der               | CEUGEN Bitte beachten!<br>gebot beträgt 28 Tage ab dem Angebotsdatu<br>F Fuhrparks müssen (sofern in diesem Tarif v | m.<br>rersicherbar) in diesem Tarif                        | versichert sein.             |           |          |                                    |                                                                                |
| <ul> <li>PKW Geschäftsführer (HX XX<br/>Achtung! Neupreisentsch         ACHTUNG! Mit der Fahre     </li> </ul> | 1)<br>nädigung von elektronischen Geräten nur bis<br>er-Schutzversicherung ist der berechtigte Fa                   | zu 24 Monaten nach Ansch<br>hrer versichert, der das 23. I | affung.<br>Lebensjahr voller | ndet hat. | Berech   | tigter Fahrer ist eine Person, die | e mit Wissen und Willen des Verfügungsberechtigten das Fahrzeug lenkt.         |
| <ul> <li>PKW 2 (HX XX 2)</li> <li>Achtung! Neupreisentsch</li> <li>ACHTUNG! Mit der Fahre</li> </ul>           | nädigung von elektronischen Geräten nur bis<br>er-Schutzversicherung ist der berechtigte Fa                         | zu 24 Monaten nach Ansch<br>hrer versichert, der das 23. I | affung.<br>Lebensjahr voller | ndet hat. | Berech   | tigter Fahrer ist eine Person, die | r mit Wissen und Willen des Verfügungsberechtigten das Fahrzeug lenkt.         |
| Antragsdatan unvollstä                                                                                         | ndia                                                                                                    |                                                            |                              |           |          |                                    |                                                                                |
| A Bevor der Antrag online an                                                                                   | i den Versicherer desendet werden kann.                                                                             | müssen alle erforderliche                                  | n Daten vollstär             | ndia ein  | aeaebe   | en werden.                         |                                                                                |
| and berror der Printing offitte art                                                                            | and the second of general the other were set in the                                                                 | instantine endernone                                       | an analise i vonator         | -anglient | 9-9-00   |                                    |                                                                                |

Antrag für Flotte 'Testflotte' ALTE LEIPZIGER FUHRPARKMODELL

## Über >> per Email verschicken<< ist ein Versand der Dokumente vor dem Antrag möglich, ohne Antragsdokument.

| Angaben zur Flotte           |                                                 | Fahrzeuge           |             |     |      |                 | Dokumente für den Versicherungsnehmer                                          |
|------------------------------|-------------------------------------------------|---------------------|-------------|-----|------|-----------------|--------------------------------------------------------------------------------|
| Versicherungsnehmer          | Vermittler<br>NDO Nafi Standort 1. Firmenname 2 | Name                | Kennzeichen | wкz | AR/H | Status          | Allgemein                                                                      |
| Lütmarser Str. 60            | Jupp Pitter                                     | PKW Geschäftsführer | HX XX 1     | 112 | 0    | 👍 Daten erfasst | SEPA-Mandat                                                                    |
| 37671 Höxter<br>Test@nafi.de | Lütmarser 60<br>37671 Höxter                    | PKW 2               | HX XX 2     | 112 | 0    | 👍 Daten erfasst | Tarifspezifisch                                                                |
|                              | test@nafi.de                                    | LKW Auslieferung    | HX XX 4     | 251 | 0    | 💼 Daten erfasst | AKB     Datenschutzhinweise                                                    |
|                              |                                                 | 351 Nah             | HX XX 6     | 351 | 0    | 💼 Daten erfasst | Informationsblatt zu Versicherungsprodukten                                    |
|                              |                                                 | Anhänger            | HX XX 8     | 581 | 0    | 🏚 Daten erfasst | USV                                                                            |
|                              |                                                 | Fahrzeug 9          | HX          | 3   | 0    | 🏚 Daten erfasst | <ul> <li>Zusatzbedingungen f ür die Versicherung nach Fuhrparktarif</li> </ul> |
| ∲ Angaben bearbeiten         |                                                 | I≣ Fahrzeugübersich | t           |     |      | -               | ☑ per E-Mail verschicken                                                       |

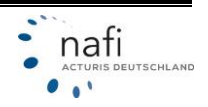

Sind alle notwendigen Daten erfasst, ändert sich der Status unter *"Fahrzeuge"* auf *"Daten erfasst"*. Klicken Sie jetzt unten auf **>>Antrag online stellen<<** um dem Antrag zu versenden.

| Angaben zur Flotte                                                                                                    | Fahrzeuge                                                                                                    |                                                                                                    |                                                   |                      |                  | Dokumente für den Versicherungsnehmer                    |                                                                                                    |
|----------------------------------------------------------------------------------------------------|----------------------------------------------------------------------------------------------------|----------------------------------------------------------------------------------------------------|---------------------------------------------------|----------------------|------------------|----------------------------------------------------------|----------------------------------------------------------------------------------------------------|
| Versicherungsnehmer<br>Firma Testunternehmen GmbH<br>Lütmarser Str. 60<br>37671 Höxter<br>Test Once de                          | Vermittler<br>NDO Nafi Standort 1, Firmenname 2<br>Jupp Pitter<br>Lütmarser 80<br>27274 List des                                                                                               | Name                                                                                                    | Kennzeichen                                       | WKZ                  | AR/H             | Status                                                   | Allgemein                                                                                                    |
|                                                                                                    |                                                                                                    | PKW Geschäftsführer                                                                                                    | HX XX 1                                           | 112                  | 0                | 💼 Daten erfasst                                          | Leistungsübersicht     SEPA-Mandat                                                                                                    |
|                                                                                                    |                                                                                                    | PKW 2                                                                                                    | HX XX 2                                           | 112                  | 0                | 👍 Daten erfasst                                          | Tarifspezifisch                                                                                                    |
| restorialitoe                                                                                                    | test@nafi.de                                                                                                    | LKW Auslieferung                                                                                                    | HX XX 4                                           | 251                  | 0                | 👍 Daten erfasst                                          | AKB     Datenschutzhinweise                                                                                                    |
|                                                                                                    |                                                                                                    | 351 Nah                                                                                                    | HX XX 6                                           | 351                  | 0                | 💼 Daten erfasst                                          | Informationsblatt zu Versicherungsprodukten                                                                                                    |
|                                                                                                    |                                                                                                    | Anhänger                                                                                                    | HX XX 8                                           | 581                  | 0                | 💼 Daten erfasst                                          | Ktz-Pflichtinformation     USV                                                                                                    |
|                                                                                                    |                                                                                                    | Fahrzeug 9                                                                                                    | нх                                                | 3                    | 0                | 💼 Daten erfasst                                          | <ul> <li>Zusatzbedingungen f ür die Versicherung nach Fuhrparktarif</li> </ul>                                                                                     |
| Hinweise zu den Fahrz<br>alle Fahrzeuge<br>• Die Bindefist für das An<br>• Sämtliche Fahrzeuge de<br>PKW Geschäftsführer (HX XX | eugen Bitte beachten!<br>gebot beträgt 28 Tage ab dem Angebotsdatum<br>Puhrparks müssen (sofern in diesem Tarif ve<br>1)                                                                       | ı.<br>ersicherbar) in diesem Tarif                                                                                        | versichert sein.                                  |                      |                  |                                                          |                                                                                                    |
| <ul> <li>Achtung! Neupreisentsch</li> </ul>                                                                                     | ädigung von elektronischen Geräten nur bis z                                                                                                    | zu 24 Monaten nach Anscha                                                                                                 | and a                                             |                      |                  |                                                          |                                                                                                    |
| Achtung! Neupreisentsch     ACHTUNG! Mit der Fahn PKW 2 (HX XX 2)     Achtung! Neupreisentsch     ACHTUNG! Mit der Fahn         | ädigung von elektronischen Geräten nur bis :<br>er-Schutzversicherung ist der berechtigte Fah<br>ädigung von elektronischen Geräten nur bis :<br>er-Schutzversicherung ist der berechtigte Fah | zu 24 Monaten nach Ansch:<br>ırer versichert, der das 23. l<br>zu 24 Monaten nach Anscha<br>rer versichert, der das 23. l | Lebensjahr vollen<br>affung.<br>Lebensjahr vollen | det hat.<br>det hat. | Berech<br>Berech | ntigter Fahrer ist eine Pr<br>ntigter Fahrer ist eine Pr | rrson, die mit Wissen und Willen des Verfügungsberechtigten das Fahrzeug lenkt.<br>rrson, die mit Wissen und Willen des Verfügungsberechtigten das Fahrzeug lenkt. |

## Nach dem Versand des Antrags können Sie alle Unterlagen per E-Mail verschicken, incl. dem Antragsdokument.

Antrag für Flotte 'Testflotte' ALTE LEIPZIGER FUHRPARKMODELL

| O Diese Flotte ist archiviert, Sie | e können auf die vorhandenen Daten nur | lesend zugreifen.   |             |          |                                |                                                                   |
|------------------------------------|----------------------------------------|---------------------|-------------|----------|--------------------------------|-------------------------------------------------------------------|
| Angaben zur Flotte                 |                                        | Fahrzeuge           |             |          |                                | Dokumente für den Versicherungsnehmer                             |
| Versicherungsnehmer                | Vermittler                             | Name                | Kennzeichen | WKZ AR/H | Status                         | Allgemein                                                         |
| Lütmarser Str. 60                  | Jupp Pitter                            | PKW Geschäftsführer | HX XX 1     | 112      | ✓ Übertragen                   | Leistungsübersicht                                                |
| 37671 Höxter<br>Test@nafi.de       | Lütmarser 60<br>37671 Höxter           | PKW 2               | HX XX 2     | 112      | ✓ Übertragen                   | SEPA-Mandat                                                       |
|                                    | test@nafi.de                           | LKW Auslieferung    | HX XX 4     | 251      | ✓ Übertragen                   | Tarifspezifisch <ul> <li>AKB</li> </ul>                           |
|                                    |                                        | 351 Nah             | HX XX 6     | 351      | ✓ Übertragen                   | Datenschutzhinweise                                               |
|                                    |                                        | Anhänger            | HX XX 8     | 581      | <ul> <li>Übertragen</li> </ul> | Kfz-Pflichtinformation                                            |
|                                    |                                        | Fahrzeug 9          | HX M 9      | 3        | ✓ Übertragen                   | USV     Zusatzbedingungen für die Versicherung nach Fuhrparktarif |
|                                    |                                        |                     |             |          |                                | ☑ per E-Mail verschicken                                          |

Eine beantrage Flotte finden Sie über "Verwaltung -> Anträge".

| n Kleinflotte - Verwaltung Flotte - | Verwaltung + Ansi | cht → Hilfe →                    |                  |          |                                |               |            |
|-------------------------------------|-------------------|----------------------------------|------------------|----------|--------------------------------|---------------|------------|
|                                     | Anträge           | nt der online gestellten Anträge |                  |          |                                |               |            |
|                                     | 🔟 Statistik       | e pro Seite: 20 👻 😴 😒            |                  |          |                                | 1 bis 4 von 4 | < 1 >      |
|                                     | Name (de          | r Flotte)                        |                  | Status   | Vermittler                     | Anwender      |            |
|                                     | Name              | × alle Tarife                    | TT.MM.JJJJ       |          |                                |               |            |
|                                     | Testflotte        | ALTE LEIPZIGER FUHRPARKMODELL    | 17.02.2023 13:13 | Gesendet | NDO Nafi Standort 1 Firmenname | 2 Jupp Pitter | 🗁 Öffnen 🔻 |

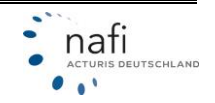

#### 8.4 Verwaltung

Über "Verwaltung" -> "Anträge" können Sie sich die Übersicht der beantragen Kleinflotten aufrufen.

| n | Kleinflotte - | Verwaltung | Flotte - | Verwaltung 👻        | Ansich  | t <del>-</del> Hilfe -                       |             |                             |            |                     |               |            |
|---|---------------|------------|----------|---------------------|---------|----------------------------------------------|-------------|-----------------------------|------------|---------------------|---------------|------------|
|   |               |            |          | Anträge             | -       | line gestellten Anträge                      | е           |                             |            |                     |               |            |
|   |               |            |          | Let. Statistik      |         | 20 - 8 8                                     |             |                             |            |                     | 1 bis 4 von 4 | < 1 >      |
|   |               |            |          | Name (der Flotte)   |         | Tarif                                        |             | - Datum                     | Status     | Vermittler          | Anwender      |            |
|   |               |            |          | Name                |         | × alle Tarife                                | Ŧ           | TT.MM.JJJJ 🗰 - TT.MM.JJJJ 🗰 |            |                     |               |            |
|   |               |            |          | Testflotte          |         | ALTE LEIPZIGER FUHRPARKMOD                   | DELL        | 17.02.2023 13:13            | Gesendet T | NDO Nafi Standort 1 |               | 🖻 Öffnen 👻 |
|   |               |            |          | Testantrag          |         | KRAVAG ALLGEMEINE BRANCHE                    | NPOLICE     | 06.10.2022 14:08            | Gesendet T | NDO Nafi Standort 1 |               | 🖻 Öffnen 👻 |
|   |               |            |          | AL Antrag test      |         | ALTE LEIPZIGER FUHRPARKMOD                   | DELL        | 08.12.2019 11:47            | Gesendet T | NDO Nafi Standort 1 |               | 🗈 Öffnen 👻 |
|   |               |            |          | Testflotte Firma    |         | ALLIANZ KLEINFLOTTE                          |             | 07.06.2019 09:46            | Gesendet T | NDO Nafi Standort 1 |               | 😂 Öffnen 👻 |
|   |               |            |          | C Es werden nur Ant | äge ang | ezeigt, die online übermittelt wurden (T = 1 | Testantrag) |                             |            |                     |               |            |

#### 9 Flotte archivieren

#### HINWEIS: Die Archivierung einer Flotte, kann NICHT rückgängig gemacht werden!

Sie können Flotten, die noch nicht online beantragt wurden, **archivieren**. Dadurch lässt sich die Flotte nicht mehr bearbeiten.

Zum Archivieren einer Flotte gehen Sie oben auf "Flotte" und wählen "Archivieren".

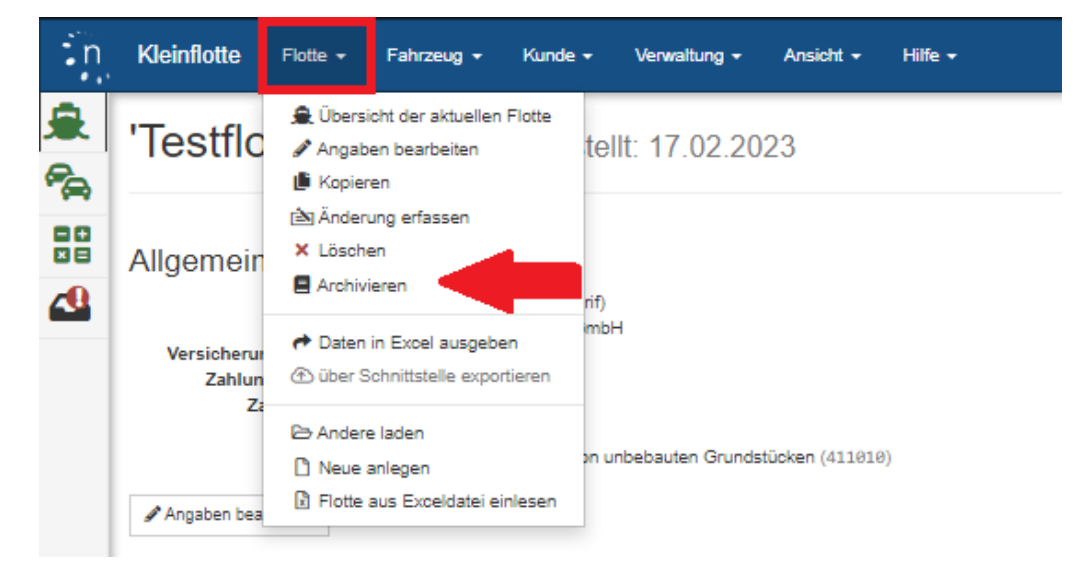

Nachdem Sie bestätigt haben, klicken Sie auf >>Archivieren<<.

| Flotte archivieren                                                                                                    |                                                                                                    |
|----------------------------------------------------------------------------------------------------|----------------------------------------------------------------------------------------------------|
| Eine archivierte Flotte kann nicht mehr verände<br>Archivierte Flotten werden auf der Seite "Flotte<br>Sie können eine archivierte Flotte weiterhin kop<br>① Diese Aktion kann nicht rückgängig gemach | art werden, Berechnung und Antragstellung werden ebenfalls deaktiviert. Die eingegebenen Daten bleiben weiterhin sichtbar.<br>Iaden" standardmäßig ausgeblendet.<br>sieren. Die Kopie kann dann bearbeitet werden, Berechnung und Antragstellung sind für die Kopie ebenfalls möglich.<br>nt werden. |
| Name der Flotte                                                                                                    | Testflotte als Kopie  Archivierung bestätigen  Archivieren                                                                                                    |

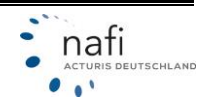

#### 9.1 Archivierte Flotte kopieren

Damit archivierte Flotten beim Laden angezeigt werden, muss unter dem "Status" der Haken "arichvierte Flotten anzeigen" gesetzt sein.

| inträge pro Seite: 20 🗸 3 0 🖓 archiviene Flotten anzeigen 1 bis 20 von 31 (gefiltert von 65) < 1 2 |             |             |                                |  |  |  |
|----------------------------------------------------------------------------------------------------|-------------|-------------|--------------------------------|--|--|--|
|                                                                                                    | geändert am | von         | Status                         |  |  |  |
| Bezeichnung X Firma Testunternehmen GmbH 🛐 egal 👻 alle Benutzer 👻                                  |             |             | I archivierte Flotten anzeigen |  |  |  |
| Testflotte als Kopie 8 Testunternehmen GmbH Vergleich 17.02.2023 Jupp Pitter                       |             | Jupp Pitter | Datenerfassung für Berechnung  |  |  |  |
| Testilotte 8 Testunternehmen GmbH Vergleich 17.02.2023 Jupp Pitter 1                               | 17.02.2023  | Jupp Pitter | archiviert                     |  |  |  |

Möchten Sie eine archivierte Flotte als Grundlage für eine neue Berechnung nutzen, rufen Sie die Flotte auf und Ihnen werden folgende Möglichkeiten geboten.

- Eine neue Berechnung für diese Flotte erstellen >>Flotte kopieren<< \_
- Eine Änderung zu der Bestandsflotte erfassen >>Änderung erfassen<<
- Die Daten der Flotte ansehen >>zur Übersicht<< \_

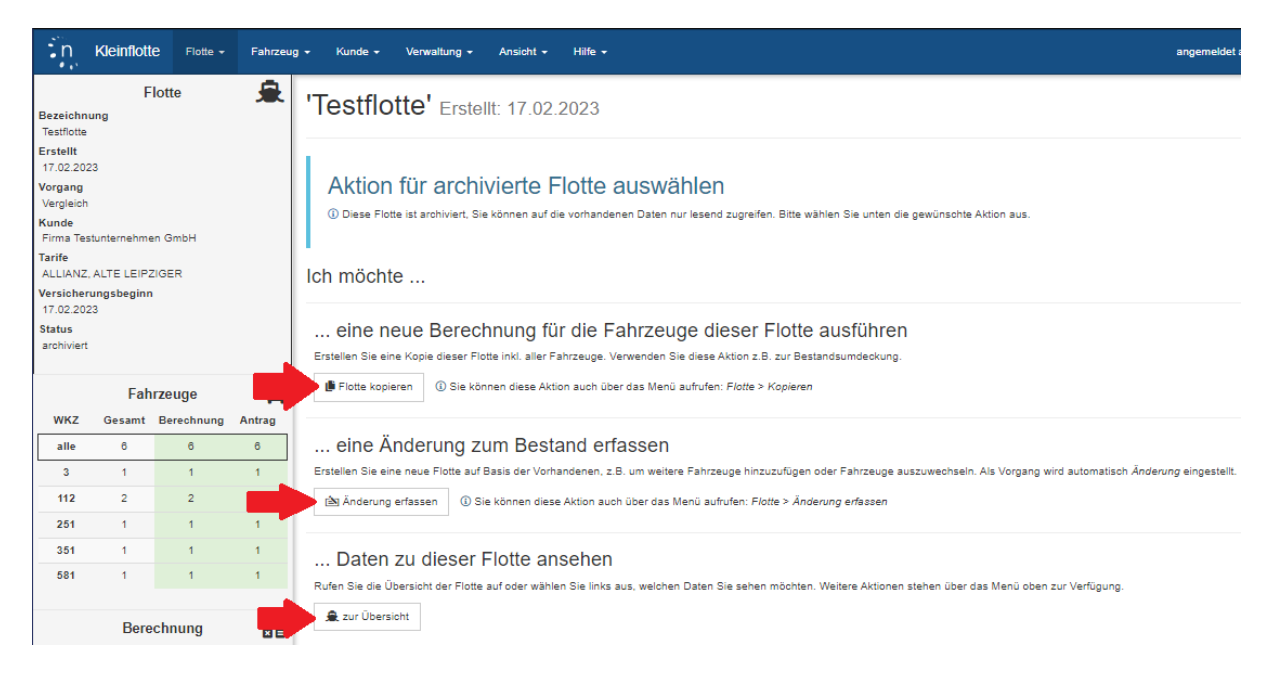

Geben Sie eine Bezeichnung für die Kopie an und setzen Sie den Haken, wenn die Antragsdaten übernommen werden sollen. Über >>Kopie erzeugen<< wird die Kopie der Flotte erstellt.

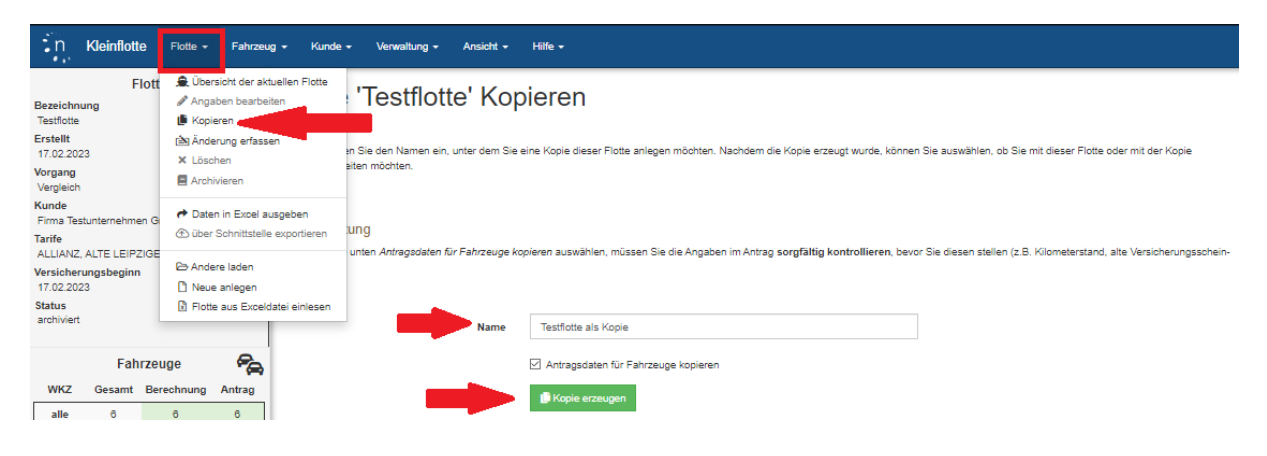

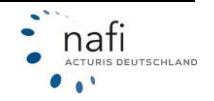

Haben Sie bereits eine Änderung zu dieser Flotte erfasst und kopieren die Flotte, werden Ihnen alle Fahrzeuge der eigentlichen Flotte sowie alle Änderungen aufgelistet. Sie können wählen, welche Fahrzeuge in der Kopie enthalten sein sollen.

| Flotte 'Testfl                                                                                                    | otte' kopieren                                                 | ı                                                                    |                                                                              |                                                                         |                             |                                                                         |                             |  |
|----------------------------------------------------------------------------------------------------|----------------------------------------------------------------|----------------------------------------------------------------------|------------------------------------------------------------------------------|-------------------------------------------------------------------------|-----------------------------|-------------------------------------------------------------------------|-----------------------------|--|
| Bitte wählen Sie alle Fahrzeuge aus, die in die neue Flotte kopiert werden sollen. Es werden auch Fahrzeuge aufgelistet, die Sie für Änderungen an dieser Flotte erfasst haben. |                                                                |                                                                      |                                                                              |                                                                         |                             |                                                                         |                             |  |
| Flotte erstellt<br>Testflotte 17.02                                                                                                    | am letzte Änderung<br>2023 09:37 17.02.2023 13                 | 3:13                                                                 |                                                                              |                                                                         |                             |                                                                         |                             |  |
| PKW Geschäftsführ                                                                                                    | er                                                             | PKW 2                                                                |                                                                              | LKW Auslieferung                                                        |                             | 🗹 351 Nah                                                               |                             |  |
| Kennzeichen<br>HX XX 1<br>HSN<br>588<br>Hersteller<br>AUDI AG<br>FIN                                                                                                    | WKZ<br>112<br>TSN<br>BUX<br>Modell<br>B8 (A4 AVANT 40<br>TFSI) | Kennzeichen<br>HX XX 2<br>HSN<br>588<br>Hersteller<br>AUDI AG<br>FIN | WKZ<br>112<br>TSN<br>BSM<br>Modell<br>GE (E-TRON<br>SPORTBACK 50<br>QUATTRO) | Kennzeichen<br>HX XX 4<br>HSN<br>603<br>Hersteller<br>VOLKSWAGEN<br>FIN | WKZ<br>251<br>TSN<br>Modell | Kennzeichen<br>HX XX 8<br>HSN<br>803<br>Hersteller<br>VOLKSWAGEN<br>FIN | WKZ<br>351<br>TSN<br>Modell |  |
| <ul> <li>Antrag gesendet</li> </ul>                                                                                                    |                                                                | <ul> <li>Antrag gesendet</li> </ul>                                  |                                                                              | <ul> <li>Antrag gesendet</li> </ul>                                     |                             | <ul> <li>Antrag gesendet</li> </ul>                                     |                             |  |
| Anhänger                                                                                                    |                                                                | Fahrzeug 9                                                           |                                                                              |                                                                         |                             |                                                                         |                             |  |
| Kennzeichen<br>HX XX 8<br>HSN                                                                                                    | WKZ<br>581<br>TSN                                              | Kennzeichen<br>HX M 9<br>HSN<br>6007                                 | WKZ<br>3<br>TSN<br>AGN                                                       |                                                                         |                             |                                                                         |                             |  |
| Hersteller<br>FIN                                                                                                    | Modell                                                         | Hersteller<br>KTM<br>FIN                                             | <sup>Modell</sup><br>Husqvarna Svartpilen<br>250                             |                                                                         |                             |                                                                         |                             |  |
| 🛇 Antrag gesendet                                                                                                    |                                                                | Antrag gesendet                                                      |                                                                              |                                                                         |                             |                                                                         |                             |  |
| Flotte<br>Änderung "Testfi                                                                                                    | erstellt am let<br>otte" 17.02.2023 13:49 17                   | tzte Änderung<br>7.02.2023 13:49                                     |                                                                              |                                                                         |                             |                                                                         |                             |  |
| importiertes Fahrze                                                                                                    | ug                                                             |                                                                      |                                                                              |                                                                         |                             |                                                                         |                             |  |
| Kennzeichen<br>HX X 100                                                                                                    | WKZ<br>112                                                     |                                                                      |                                                                              |                                                                         |                             |                                                                         |                             |  |
| HSN<br>588                                                                                                    | TSN<br>BEF                                                     |                                                                      |                                                                              |                                                                         |                             |                                                                         |                             |  |
| Hersteller<br>AUDI AG                                                                                                    | Modell<br>4G (A6 AVANT 2.0<br>TFSI QUATTRO)                    |                                                                      |                                                                              |                                                                         |                             |                                                                         |                             |  |
| FIN                                                                                                    |                                                                |                                                                      |                                                                              |                                                                         |                             |                                                                         |                             |  |
| Antrag nicht gesendet                                                                                                    |                                                                |                                                                      |                                                                              |                                                                         |                             |                                                                         |                             |  |
| ③ Fahrzeuge ausgewäh                                                                                                    | it: 7 von 7                                                    |                                                                      |                                                                              |                                                                         |                             |                                                                         |                             |  |
| Name der neuen Flotte:                                                                                                    | Name der Kopie                                                 | 🗌 Antragsdaten fü                                                    | ir Fahrzeuge kopieren                                                        |                                                                         |                             |                                                                         |                             |  |
| 🛓 Kopie erstellen                                                                                                    |                                                                |                                                                      |                                                                              |                                                                         |                             |                                                                         |                             |  |

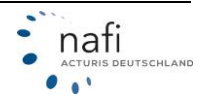

#### 10 Änderung zu bestehender Flotte

Möchten Sie eine Änderung zu einer bereits beantragten Flotte stellen, können Sie die Flotte Aufrufen und eine **>>Änderung erfassen**<<. Es werden dabei die Daten der Flotte übernommen und alle Fahrzeuge aus der Flotte geleert.

HINWEIS: Bei einer Änderung müssen nur die neuen Fahrzeuge beantragt werden.

Haben Sie die Flotte aufgerufen, können Sie die Änderung wie <u>unter 8.1.</u> anlegen oder oben auf *"Flotte" – "Änderung erfassen"*. Ändern Sie bei Bedarf die Bezeichnung der Flotte und wählen **>>speichern<<**.

| n Kleinflotte                                                        | Flotte - Fahrzeug - Kunde                                                                        | • Verwaltung • Ansicht • Hilfe •                                                                                                    |
|----------------------------------------------------------------------|--------------------------------------------------------------------------------------------------|----------------------------------------------------------------------------------------------------|
| Flott<br>Bezeichnung<br>Testflotte                                   | <ul> <li>Übersicht der aktuellen Flotte</li> <li>Angaben bearbeiten</li> <li>Kopieren</li> </ul> | Ing Erfassen Testflotte                                                                                                    |
| Erstellt<br>17.02.2023<br>Vorgang<br>Vergleich                       | <ul> <li>Anderung erfassen</li> <li>× Löschen</li> <li>▲ Archivieren</li> </ul>                  | ng basierend auf der aktuellen Flotte zu erfassen, geben Sie bitte zunächst einen Nämen für die neue Flotte (bzw. den Vorgang) ein.<br>Im Klick auf "Speichern" wird für die Änderung eine neue Flotte mit passenden Voreinstellungen angelegt und Sie werden auf die Übersichtsseite der neuen Flotte weitergeleitet. Beginnen Sie<br>ser Erfassung der neuen Fahrzeuge. In der aktuellen Flotte vorhandene Fahrzeuge werden nicht benötigt und daher nicht überrommen. |
| Kunde<br>Firma Testunternehmen G<br>Tarife<br>ALLIANZ, ALTE LEIPZIGE | <ul> <li>Daten in Excel ausgeben</li> <li>über Schnittstelle exportieren</li> </ul>              | Name der neuen Flotte Änderung "Testflotte"                                                                                                    |
| Versicherungsbeginn<br>17.02.2023<br>Status                          | <ul> <li>De Andere laden</li> <li>Neue anlegen</li> <li>Motte aus Exceldatei einlesen</li> </ul> | L Speichern                                                                                                    |

Der Vorgang diese Flotte steht direkt auf "Änderung".

Beim Anlegen der Fahrzeuge können Sie unter "Vorgang für Flotte" angeben, ob die "Flotte erweitert" oder ein bestehendes "Fahrzeug ausgetauscht" werden soll. Je nach Auswahl werden weitere Abfragen eingeblendet.

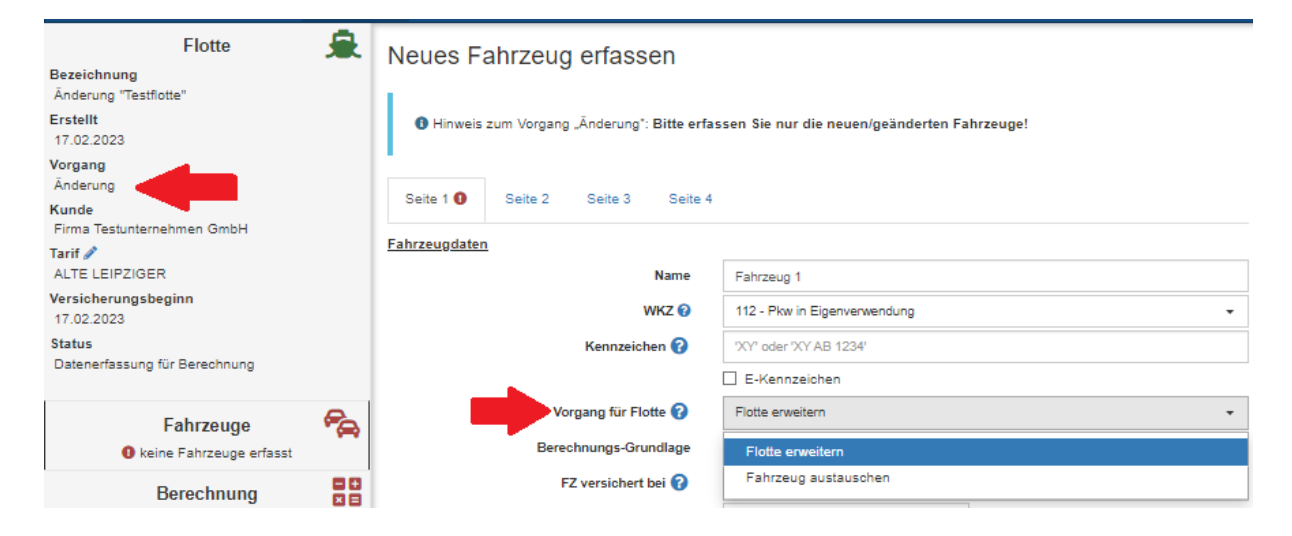

#### 11 Auch für Tablets geeignet

Für die Verwendung der **NAFI**<sup>®</sup> Kleinflotte Online auf einem Tablet, klicken Sie im Menüpunkt *"Ansicht"* auf den Punkt *"Touch"*.

Dadurch vergrößern sich die Abstände, was die Bedienbarkeit am Tablet erleichtern soll.

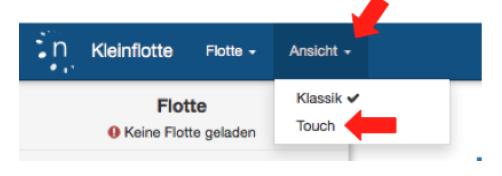

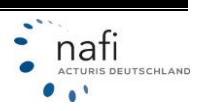